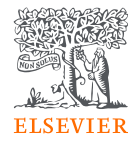

# <<研究者のためのSciVal講習会>> 研究テーマにおけるトレンド分析

www.scival.com

2022年7月27日 同志社大学様 エルゼビア・ジャパン株式会社 リサーチ・インテリジェンス部門 カスタマー・コンサルタント 高橋 昭治 s.takahashi@elsevier.com

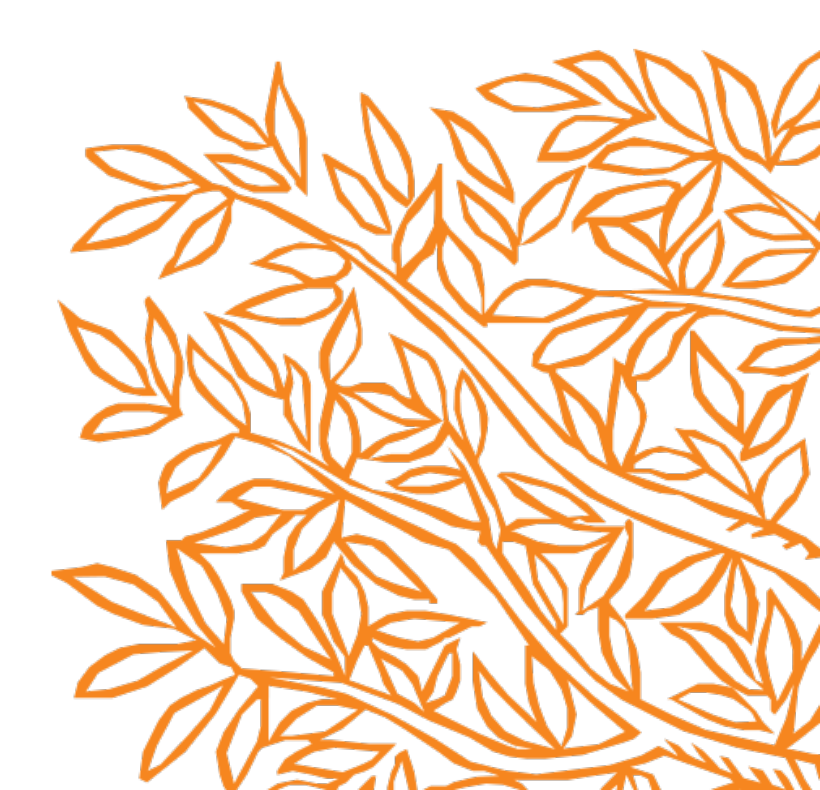

#### 説明の流れ

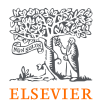

#### 1. SciValの概要

- SciValの概要と利用開始
- 同志社大学の研究力のサマリー +デモ

**2**. 主な評価指標

3. 研究者を分析する

研究者の追加、研究者の研究力のサマリー +デモ

4. 研究テーマ(トピック)を分析する

- トピックの一覧(Overview) +デモ
- トピックの分析(Trends) +デモ

利用ケース

• 研究者(自分)の研究力を客観的な指標で評価する

#### 利用ケース

- 世界で注目を集めている研究テーマを確認する
- 自分の研究テーマの世界の動向を確認する
- ・ 共同研究相手、進学・留学先の候補を検討する
- ・ 論文投稿先のジャーナルの選定の参考にする
- ・ 新しく取り組むべき研究テーマの候補を検討する

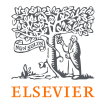

### 1. SciValの概要

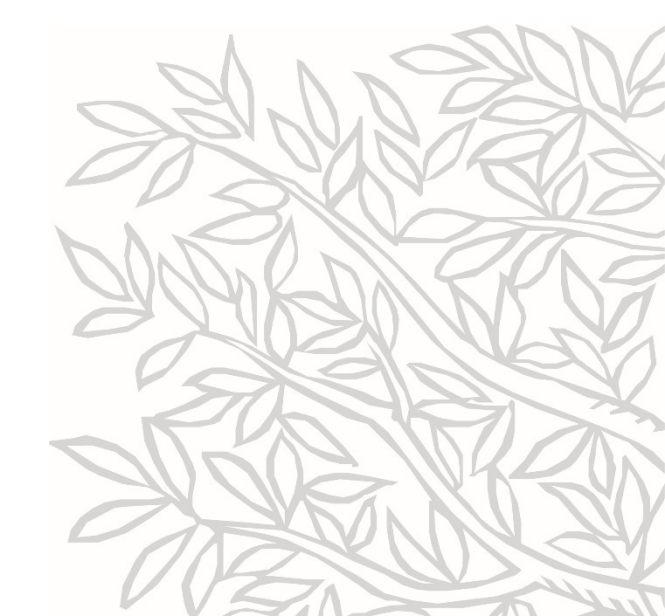

### エルゼビアの主な電子製品

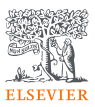

#### ScienceDirect

| ScienceDirect                                                                             | Journali & Bo                                                                                                    | oks Q (1) Register Sign in                                                                                                    |
|-------------------------------------------------------------------------------------------|----------------------------------------------------------------------------------------------------|----------------------------------------------------------------------------------------------------|
|                                                                                           | Conversal FOF Some Expert                                                                                                    | Sense ScienceSteen                                                                                                    |
| Dutline<br>Haltana<br>Antori                                                              | Food Chemistry                                                                                                    | Recommended articles                                                                                                    |
| le triaciatan<br>3. Berni ar desaturian<br>5. Sura - secrete bakanp                       | Hibiscus sabdariffa L. – A phytochemical and pharmacological review                                                                                                    | National respectives and least stars of S.,<br>Losd Control (Carton D., 2014), pp.20-20<br>Theorem (Carton D.) (Carton D.) (Carton D.)                            |
| 4 Olive ann.<br>5 Physiothemistry<br>9 Beregisch a clyberner riegte Latinites<br>7, Soney | McMark Calabater, "A new Head and a New searing Science," Science PM, Market Science (PK)<br>Transmission<br>Transmission (PM) PM, Science and PM (PK) 99<br>(Science and Science and Science and Science and Science and Science<br>Head and Science and Science and Science and Science and Science and Science<br>Head and Science and Science and Science and Science and Science and Science<br>Head and Science and Science and Science and Science and Science and Science<br>Head and Science and Science and Science and Science and Science and Science and Science<br>Head and Science and Science and Science and Science and Science and Science and Science and Science<br>And Science and Science a | Provide a transfer for de Miller e scholigte en<br>Free sind ges channel is Solare S. Hane S. W. S<br>2. Devenue M. State and S. Solare and S<br>1. J. J. Nov. 3. |
| d transfériggeliacous and transferial staar (*<br>Assencials, Supplementes tats           |                                                                                                    | Citing articles (221) 🗸 🗸                                                                                                    |
| Shan Gibachee ee<br>Figures (f)                                                           | Highlights - R shale@a taxa whic surgest traditional and potential area lead to lead uses.                                                                                                    | Article Metrics                                                                                                    |
| 200 <sup>prod</sup> [20                                                                   | <ul> <li>The relidence is largely lossed on in obtained in obtained is after ying<br/>quality.</li> </ul>                                                                                                    | Citrios Intenes. 221<br>Cognizione                                                                                                    |
| Line sense L I **                                                                         | <ul> <li>A better chemical profiling of the extracts studied pharmacologically is<br/>essential.</li> </ul>                                                                                                    | Readers: 1911<br>Eighter 26                                                                                                    |
| φ.,                                                                                       | <ul> <li>Further research with Bilden species on possible gynaerologic units is<br/>converted.</li> </ul>                                                                                                    | Kardista Daebara 🖓                                                                                                    |

#### エルゼビアのフルテキストデータベース 2,650タイトル以上の電子ジャーナル、 43,000タイトル以上の電子ブック

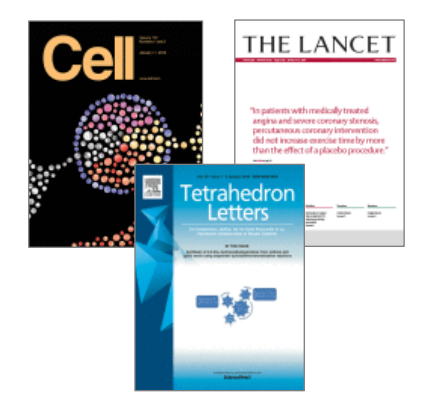

#### **Scopus**

| A Scopus          |                      |                   | 法公 取得法                                                                                                    | U.X.h. Scival - Ubrar                                                    | y catalog | wer (C)                | 0 <b>m</b>        |
|-------------------|----------------------|-------------------|----------------------------------------------------------------------------------------------------|--------------------------------------------------------------------------|-----------|------------------------|-------------------|
| 3,467 件の検         | 索結果                  | Ę                 |                                                                                                    |                                                                          |           |                        |                   |
| THE ASS RECURS    |                      |                   |                                                                                                    |                                                                          |           |                        |                   |
| × 5300564 8 537   | 0086 A /             | <del>7</del> 1993 | a esticu                                                                                                    |                                                                          |           |                        |                   |
| 1997年1月1日(1993年)  | Q                    | 文献                | 专村又加山市の開展 時許                                                                                                    |                                                                          | Nexte     | s Davet 原田 (1937)      | Search your Datay |
| 国を選択して絞り込み        |                      | da (93            | 開始来の功能                                                                                                    | 470.0209469-Was                                                          | ания      | 200.000 (\$ - V#)      | ×                 |
| 1999年1日 1898年3月   |                      |                   | て 、 の 、 エタスポート 、 タクショード 「現象                                                                                              | 6 980 CO328 07                                                           | 116 837   | - 0 B                  | D                 |
| ウセスタイプ の          | ^                    |                   | 206.9 m hu                                                                                                    | ***                                                                      | 0.87      | 6986                   | and the           |
| Dan Asaw<br>Dilar | (1,50) ><br>(1,86) > |                   | Induction of Photostant Stars Gels from Proce Entrypole<br>and Acut Flootlast Collumns by Debased Formers<br>Open Acover | Telahadri, K., Yemendu, S.                                               | 2015      | 64<br>15(5) (9-443-474 | 19/32             |
| ike E             | ^                    |                   | Difference of the Act Market                                                                                             |                                                                          |           |                        |                   |
| ] 10%4            | (111) >              | •                 | Industry of Factories Theo Calls from Anno Lineare<br>Distributes by Defend Lances<br>Devo disease                       | Tashodi, K., Trube, K.,<br>Ornaki, M., (), Isenativ, K.,<br>Veranaka, S. | 2112      | ol<br>Diggenom         | 17847             |
|                   | (225) >              |                   |                                                                                                    |                                                                          |           |                        |                   |
| 1014              | (255) >              |                   | NETRO DEPEND OF THE                                                                                                    |                                                                          |           |                        |                   |

世界最大級の抄録・引用文献データベース 世界7,000社以上の出版社の26,000誌以上 のジャーナル、260,000タイトル以上のブック

#### SciVal

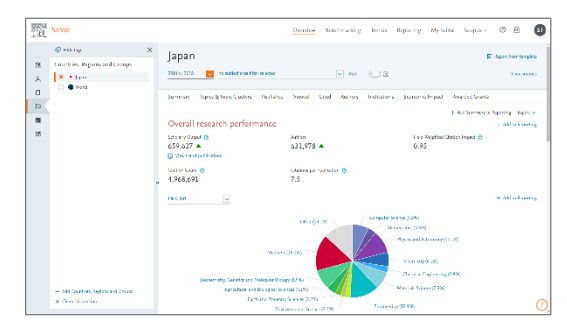

Scopusデータに基づいた研究力分析ツール 世界の研究機関や研究者の研究パフォーマ ンスを分析

#### SciVal 研究力分析ツール

- SciValは、世界の21,000以上の研究機関および234の国・地域の研究力に関する客観的データを簡単に 取得できる研究力分析ツールです。
- 研究者や研究者グループ、文献セット、トピック、研究領域、出版物(ジャーナル)の分析も可能です。
- 世界最大級の抄録・引用文献データベースScopusをデータソースとしています。

- SciValでは1996年以降のデータを確認できます。

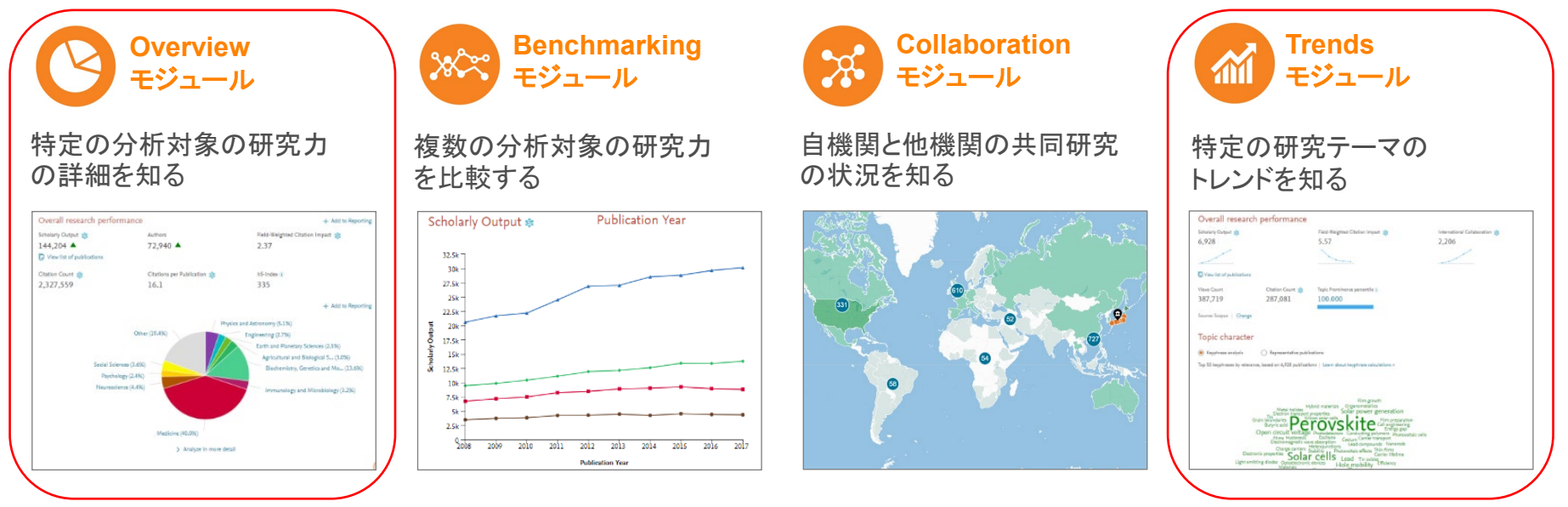

※今日はOverviewとTrendsを中心にご紹介いたします。

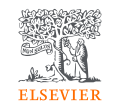

#### Scopus 世界最大級の抄録・引用文献データベース

ELSEVIER

- 全分野、複数のコンテンツタイプを網羅
- グローバルなコンテンツ収集方針

- 105か国の7,000以上の出版社、40の本文言語(タイトルと抄録が英語で提供されていることが必須)、日本国内のタイトルは362誌

- 8,700万レコード
- 毎日更新
- プレプリント(2017年以降のarXiv、bioRxiv、ChemRxiv、medRxiv、SSRN)を収録
  - 著者プロファイルページの表示のみ、検索結果には含まれない

| ジャーナル              |                                           | 会議録             | ブック             |
|--------------------|-------------------------------------------|-----------------|-----------------|
| 化学•物理•工学           | 査読誌 26,039                                | イベント数 140,000   | ブックシリーズ 1,027   |
| <mark>8,708</mark> | 業界誌 189                                   | - 論文数 1,103万    | - ボリューム数 69,000 |
| ヘルスサイエンス           | - Open Access誌 (DOAJ) <mark>5,239</mark>  |                 | 単行本 260,000     |
| 7,541              | - Articles in Press対応誌 <mark>8,749</mark> |                 | - チャプター数 219万   |
| ライフサイエンス<br>5,076  | - MEDLINEを100%網羅<br>- 抄録 1800年代~          |                 |                 |
| 人文·社会科学            | - 参考文献 1970年~                             | 工学、数学、物理、コンピュータ | 全分野を収録、         |
| 11,059             | - 助成金情報                                   | 科学を中心に収録        | 社会科学と人文科学に焦点    |

- ・ ジャーナルは複数の分野に分類されていることがあるため、分野別のタイトル数の合計はジャーナルのタイトル総数よりも多くなります。
- ジャーナル、ブックシリーズのタイトル数はアクティブ(出版継続中)タイトルのみです。
- ・ 数字の出典: ジャーナルおよびブックシリーズはジャーナルタイトルリスト2022.6、他は社内の最新情報2022.6
- ・ Scopus収録コンテンツの詳細: https://www.elsevier.com/solutions/scopus/how-scopus-works/content

#### Scopus 収録ジャーナルの確認

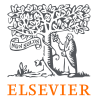

• Scopusの収録ジャーナルは、https://www.scopus.comの[収録誌]から確認することができます。

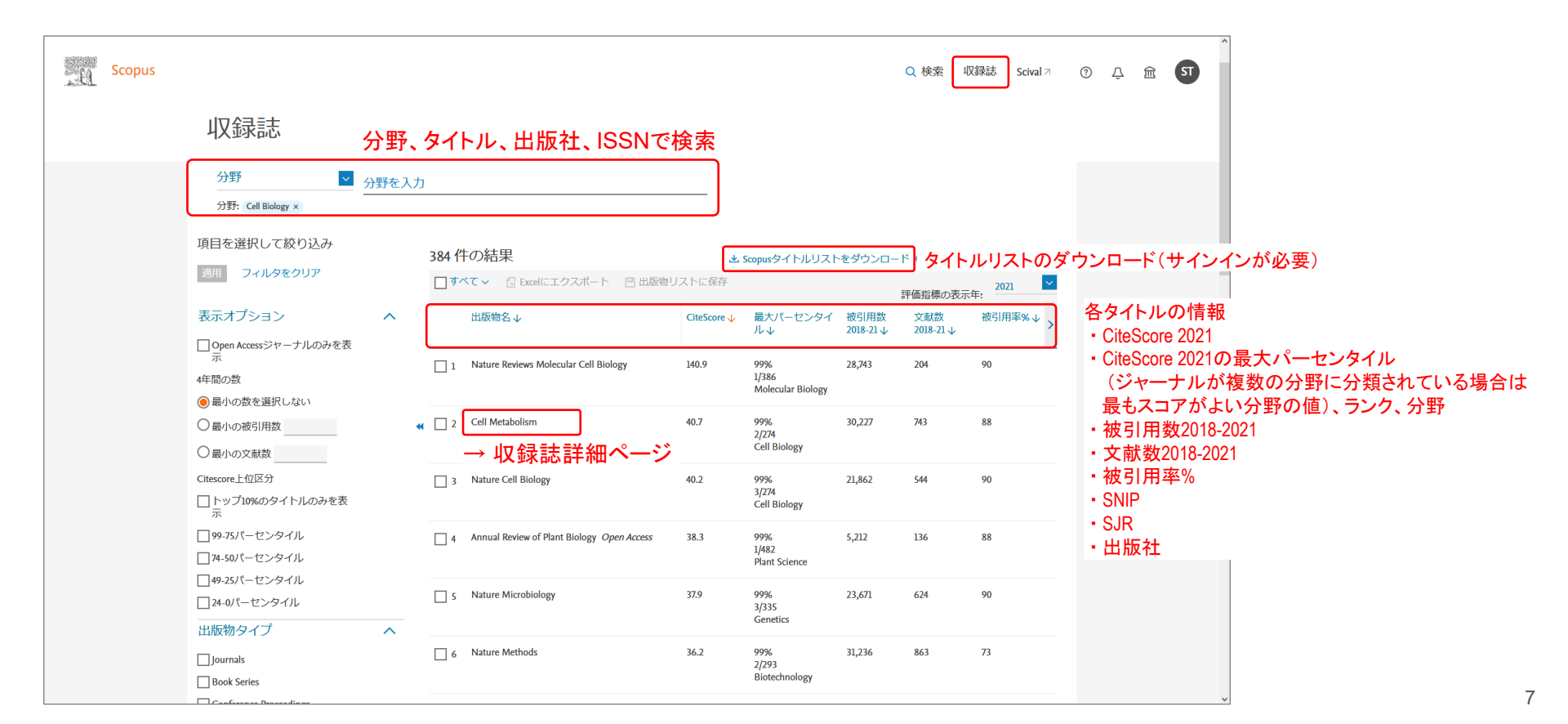

SciValとScopusの相互リンク

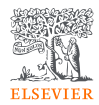

Scopusの検索結果をSciValの文献セットとして インポートし、分析できます。

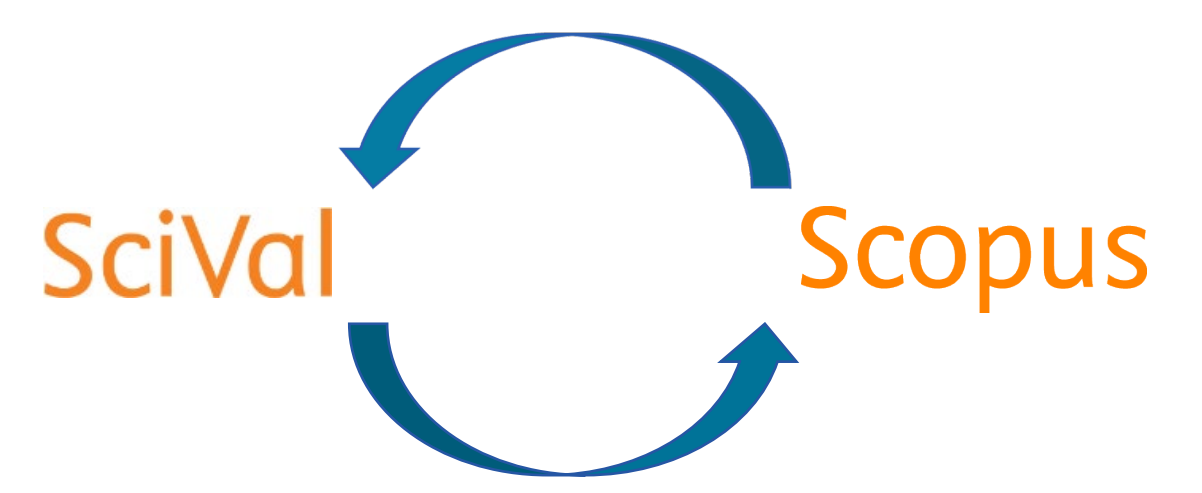

SciValの分析対象となった論文からScopusに リンクし、論文の詳細を確認できます。

#### SciVal ユーザー登録とサインイン

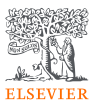

• SciValを利用するためには、ユーザー登録とサインインが必要です。

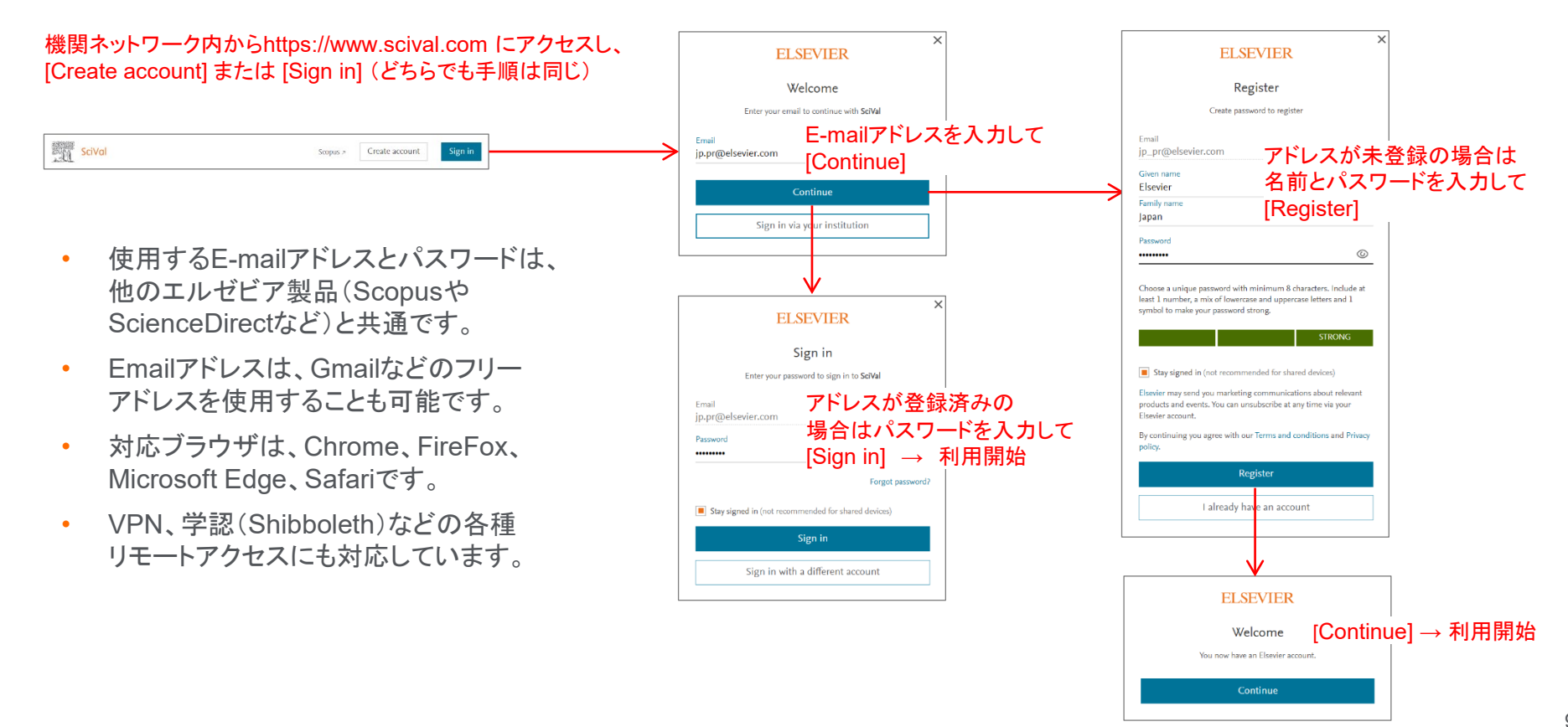

#### SciVal ホームページ

- SciValの各モジュールはトップメニューから選択できます。
- 各種サポート情報へのリンクも用意されています。

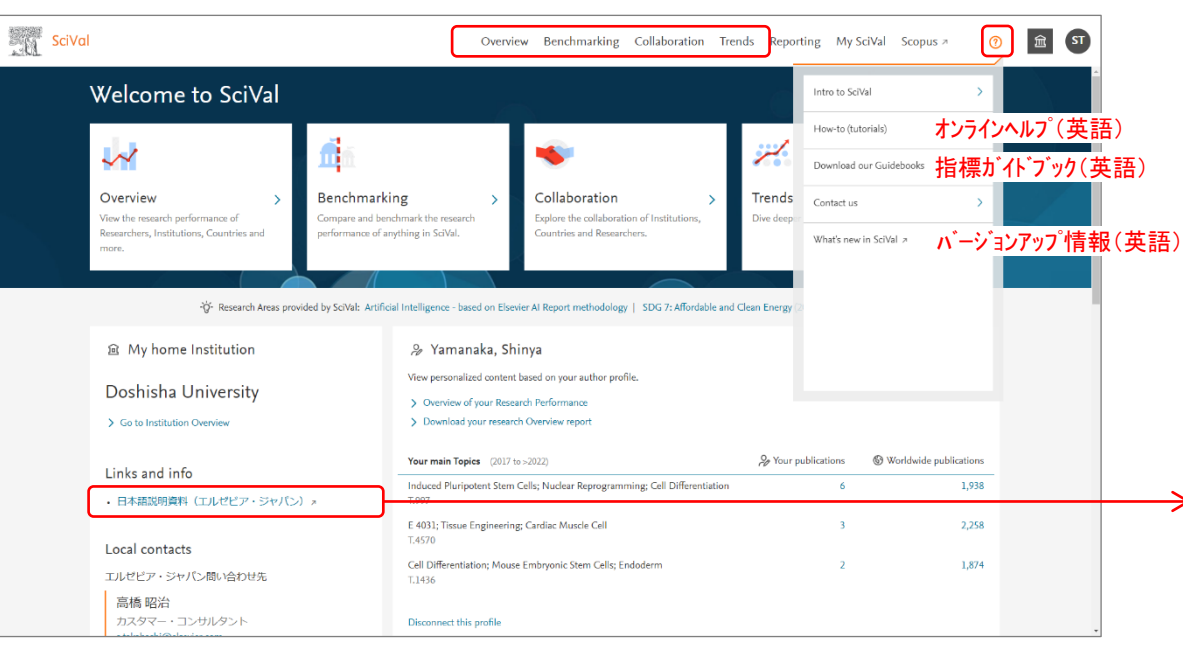

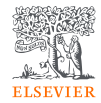

10

| . u | ELSEVIER エルゼビアについて 製品&ソリューション サービス 購入する&見つける Q 厚 &                                                                                                    |
|-----|----------------------------------------------------------------------------------------------------|
|     | ホーム > すべてのソリューション > sotal > ユーザー的け構成                                                                                                    |
|     | SciVal: ユーザー向け情報                                                                                                    |
|     | 利用ガイド 利用説明動画 アクセス方法 バージョンアップ情報 お問い合わせ                                                                                                    |
|     | 利用ガイド<br>SclValの法本的な説明資料(PowerPointのPDF版)2022年3月版<br>• Part 2 ~ 機関の分析 ~ >                                                                                                    |
|     | <ul> <li>Part3→研究者部局の分析~v2 *</li> <li>Part4→研究一マの分析~&gt;</li> <li>Part5→研究者学生向いの説明会~v2 *</li> <li>Part6→レポート機能/タク機能~ *</li> </ul>                                                                                                    |
|     | SciVal活用事例                                                                                                    |
|     | <ul> <li>異分野酸合の現穴チームを構築するためのSclValの流用方法。2022年4月</li> <li>研究者に複数条件(例):Topto%+責任著者+回際共者)を満たす違文があるかどうかを確認する方法。<br/>2027年2月</li> </ul>                                                                                                    |
|     | 詳細な使い方は、利用説明動画もご覧ください。                                                                                                    |
|     | アクセス方法<br>Sclvaを利用するには、進帯は機両のIPアドレスの範囲内からアクセスする必要があります。<br>ユーザー登録とサインインが必要です。サインインの際に使用するE-mailアドレスとバスワードは、<br>ScienceDirect、Scoput、Mendelyなどのエルバゼ(ア発品と共通です。                                                                                           |
|     | <ul> <li>ユーザー登録とサインインの手順は。こちらをご参照ください。</li> </ul>                                                                                                    |
|     | 機関のIPアドレスの範囲外からのアクセスを可能にするリモートアクセスの手段を用意しています。                                                                                                    |
|     | VPN (Virtual Private Network)                                                                                                    |
|     | <ul> <li>リモートアクセス登録用iDJPWは、機関の管理者にまとめて発行いたします。</li> <li>リモートアクセス登録力法(PDF)</li> <li>ブロザー登録方法(PDF)</li> <li>学窓(Shibbolth)</li> <li>Scharty学家を使用するには、パーソナル機能の利用を可能にする属性(eduPersonTargetedID)が送信<br/>されていることが必要です。詳細は、機関の回喜館または17部門にお問い合わせください。</li> </ul> |
|     | EZProxy                                                                                                    |

#### SciVal 画面構成

(1)モジュール  $\rightarrow (2)$ 分析対象  $\rightarrow (3)$ 期間と分野  $\rightarrow (4)$ 分析タイプ を選択します。

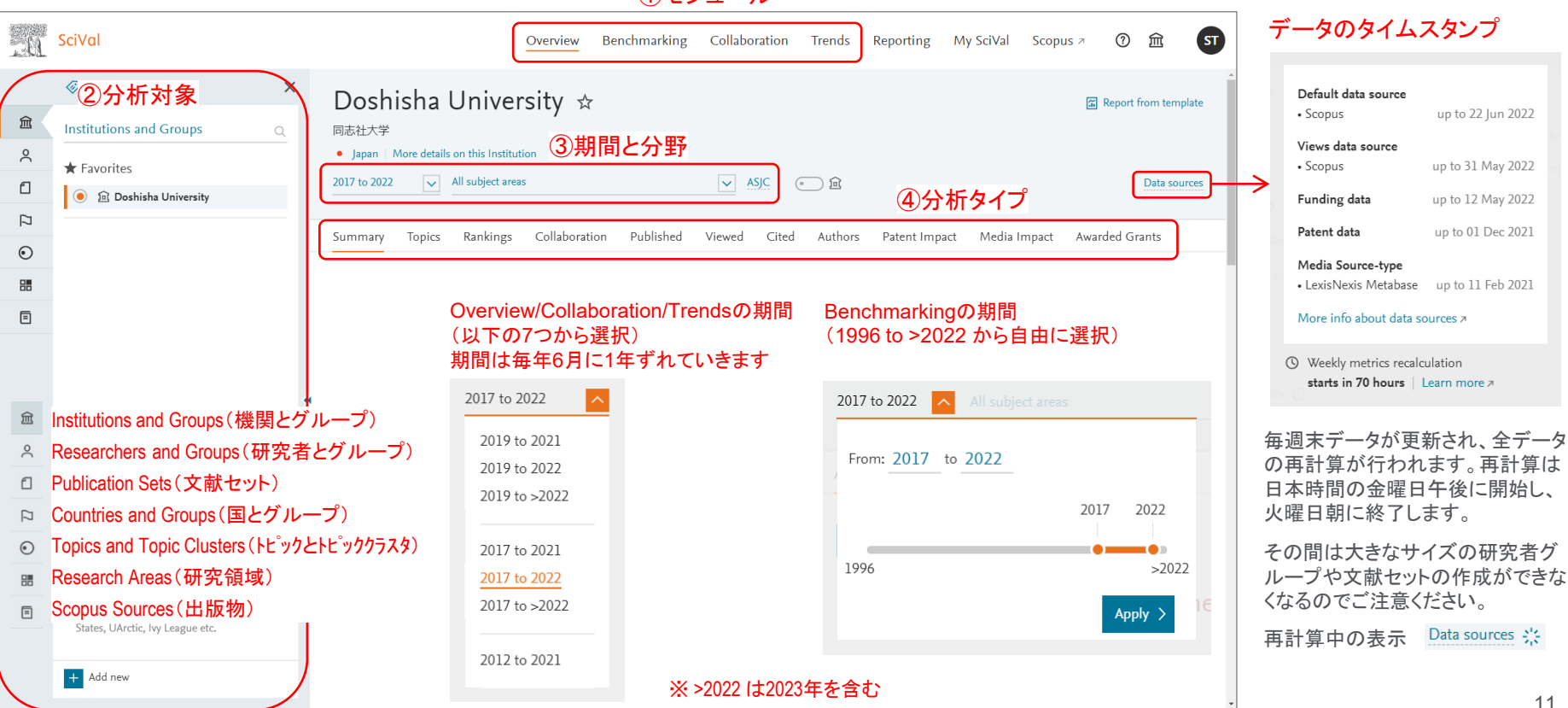

#### ①モジュール

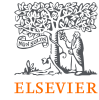

#### 同志社大学の研究力のサマリー

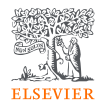

• Overviewモジュール > Summaryタブで、機関の主な評価指標を確認することができます。

| SciVal                                                                                                    | Overview                                                                                                    | enchmarking Collaboration Trends Re                                                      | porting My SciVal Scopus a (?) 🏛 🛐                                 | S S     | ciVal                                                                                                    |    | Overview Bench                                                                                                    | marking Collaboratio | on Trends R                                                                              | eporting N                       | 1y SciVal Scopu                       | 5× 0 A 🕤               |
|----------------------------------------------------------------------------------------------------|----------------------------------------------------------------------------------------------------|------------------------------------------------------------------------------------------|--------------------------------------------------------------------|---------|----------------------------------------------------------------------------------------------------|----|----------------------------------------------------------------------------------------------------|----------------------|------------------------------------------------------------------------------------------|----------------------------------|---------------------------------------|------------------------|
| 1961                                                                                                    |                                                                                                    |                                                                                          |                                                                    |         | Hide tags                                                                                                    | ×  | 2017 to 2022                                                                                                    | All subject areas    |                                                                                          | ~                                | • 2                                   | ŕ                      |
| Institutions and Groups                                                                                                    | × Doshisha University ☆<br>同志社大学<br>• Japan   More details on this Institution                                |                                                                                          | Report from template                                               | 金       | Institutions and Groups C                                                                                                    |    | Research Topics ☉                                                                                                    | 究トピック                |                                                                                          |                                  | ① Metric guida                        | rce + Add to Reporting |
| * Favorites                                                                                                    | 2017 to 2022 V All subject areas                                                                              | V ASIC 💿 🖻                                                                               | Data sources                                                       | <u></u> | 💿 🖻 Doshisha University                                                                                                    |    | Top 5 Topic Clusters, by Scholarly Output                                                                                                    |                      |                                                                                          |                                  |                                       |                        |
| C Doshisha University                                                                                                    |                                                                                                    |                                                                                          |                                                                    |         |                                                                                                    |    |                                                                                                    |                      | At                                                                                       | this Institution                 | Field-Weighted                        | Worldwide              |
| 0                                                                                                    | Summary Topics Rankings Collaboration                                                                         | on Published Viewed Cited Authors                                                        | Patent Impact Media Impact Awarded Grants                          | 0       |                                                                                                    |    | Topic Cluster                                                                                                    |                      | Scholarly Output P                                                                       | ublication Share                 | Citation Impact                       | Prominence percentile  |
|                                                                                                    | Overall research performance                                                                                  | 論文数、著者数、F                                                                                | WCI(世界平均を1とする相                                                     | 目対被     | 引用インパクト)                                                                                                    |    | Robots; Robotics; Human Robot Interaction<br>TC.591<br>Lightning; Lightning Protection; Electric Grounding                                                    |                      | 60<br>50                                                                                 | 0.31%                            | 0.36                                  | 34.314                 |
|                                                                                                    | 3,043 🔻                                                                                                    | 2,146 🔻                                                                                  | 0.67                                                               |         |                                                                                                    |    | TC.1140                                                                                                    |                      |                                                                                          |                                  |                                       |                        |
|                                                                                                    | Scholarly Output ()                                                                                           | Authors                                                                                  | Field-Weighted Citation Impact ①                                   |         |                                                                                                    |    | Attention; Brain; Learning<br>TC.10                                                                                                    |                      | 48                                                                                       | 0.09% 🔺                          | 0.54                                  | 95.987                 |
|                                                                                                    | 38.5% All Open Access                                                                                         | 被引用数、1論文あ                                                                                | 」verty breakdown<br>5たりの被引用数、h5-inde                               | x       |                                                                                                    |    | Permanent Magnets; Induction Motors; Synchronous Motors<br>TC118                                                                                              |                      | 47                                                                                       | 0.12% 🔻                          | 0.19                                  | 86.154                 |
|                                                                                                    | 12.458                                                                                                    | 4.4                                                                                      | 26                                                                 |         |                                                                                                    |    | Cognitive Radio; MIMO Systems; Orthogonal Frequency Division<br>TC.3                                                                                          | Multiplexing         | 47                                                                                       | 0.05% 🔻                          | 0.90                                  | 96.923                 |
|                                                                                                    | Citation Count ()                                                                                             | Citations per Publication ()                                                             | h5-index ()                                                        |         |                                                                                                    |    | > Analyze all Topic Clusters at this Institution                                                                                                    |                      |                                                                                          |                                  |                                       |                        |
|                                                                                                    | Publication share by Subject Are     Donat Chart     Segment due represents relative publication share per Su | rea <mark>分野別の論文数</mark><br>Dject Area. Note that a publication can be mapped to multipl | の割合 + Add to Separing                                              |         |                                                                                                    | \$ | Performance indicators<br>Outputs in Top Citation Percentiles ©<br>+ Add 5 Reporting<br>Publication in the 10% most cited workluside                          | p 10%論               | hlications in Ton<br>女率、To<br>blications in top 10% ja                                   | ournal Perc<br>p 10 <sup>0</sup> | entilesの<br>Nジャー                      | ナル論文率                  |
| 益                                                                                                    | Social S<br>Pycho<br>Arts and Humanik<br>Neuroscien<br>Medicial                                               | Other Computer Sci<br>Bigs (4/20)<br>(a) (5/20)<br>(a) (5/20)<br>(a) (5/20)              | imme (71.3%)<br>Menutics (11.2%)<br>Physics and Attoinenty (22.5%) |         | 俞                                                                                                    |    | Anarce in field-weighted     Deviata University:     Deviata University:     Appendix     proc     Active in more detail     Intercentioned Collaboration (0) | by                   | CiteScore Percentile<br>Doshisha U<br>20.9%<br>Japan:<br>24.7%<br>Analyze in more detail | Joinersity:                      | ion ()                                |                        |
| Analyze your Home Institution<br>(above) or add other ones.                                                                                                    | Biochemistry, Genetics and Molecular Bio                                                                      | logy (10.1%)<br>Energy (4.9%) Materials                                                  | Chemistry (10.9%) emical Engineering (7.0%) . Science (14.4%)      |         | Analyze your Home Institution<br>(above) or add other ones.                                                                                                    |    | + Add to Reporting Publications co-authored with institutions in other countries/regio                                                                        | 際共著論:<br>**          | <mark>文率、産</mark><br>blications with both aca                                            | 学共<br>idemic and corpo           | 著論文 <sup>図</sup><br>rate affiliations | <u>.</u>               |
| You haven't added any other Institutions<br>yet - get started below. Tip: SciVal contains<br>predefined Institution Groups, e.g. US<br>States, UArctic, by League etc. | > Analyze in more detail                                                                                      | Engineering (31.4%)                                                                      | → 右画面に続く                                                           |         | You haven't added any other Institutions<br>yel - get started below. Tip: SciVal contains<br>predefined Institution Groups, e.g. US<br>States, UArctic, Ivy League etc. |    | Doshisha University:<br>20.0%<br>Jepan:<br>30.3%                                                                                                    |                      | Doshisha U<br>8.6%<br>Japan:<br>6.5%                                                     | University:                      |                                       |                        |
| ■ Add new 他の機                                                                                                    | 関を追加                                                                                                    |                                                                                          |                                                                    |         | + Add new                                                                                                    |    | > Analyze in more detail                                                                                                    | >                    | Analyze in more detail                                                                   |                                  |                                       |                        |

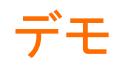

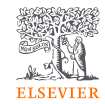

- 1. https://www.scival.com にアクセスする。
- 2. SciValへのユーザー登録とサインインを行う。
- 3. トップメニューから Overview を選択する。
  - a. 左メニューから **血**、左パネルから Doshisha University が選択されていることを確認する。
  - b. 分析対象期間を選択する(例: 2017 to 2022)。
  - c. Summaryタブで、同志社大学の主な評価指標を確認する。
- ※ 評価指標の詳細は「2. 主な評価指標」で説明

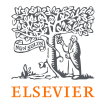

### 2. 主な評価指標

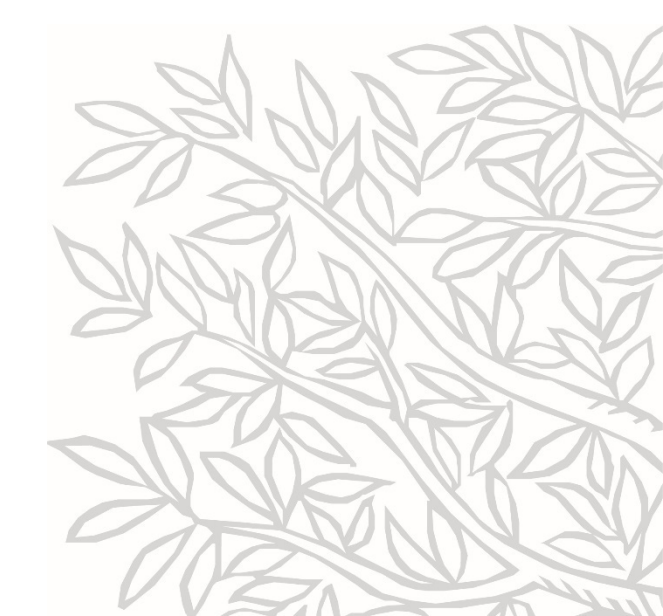

#### 主な評価指標の位置づけ

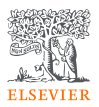

- 論文数
- 被引用インパクトに関連する評価指標
  - (総)被引用数
  - 1論文あたりの被引用数
  - FWCI ・・・ 世界平均を1とする相対的な被引用インパクト。総合的なインパクトを把握するのに適している
  - Top X%論文 ・・・ 被引用数またはFWCIが上位の論文。インパクトが高いトップ論文を特定するのに適している
  - *h*-index、*h*5-index ・・・ 研究成果の「量(論文数)」と「インパクト(被引用数)」を1つの数字で表したもの
- 被引用インパクトと相関関係がある評価指標(インパクト向上のためのアクションにつなげることができる可能性がある) .
  - Top X%ジャーナル論文率 ・・・ ー般にTopジャーナル論文率が高いほどインパクトも高い傾向 → 戦略的なジャーナルの選定
  - 国際共著論文率 ・・・ 一般に国際共著論文率が高いほどインパクトも高い傾向 → 戦略的な国際共同研究の推進

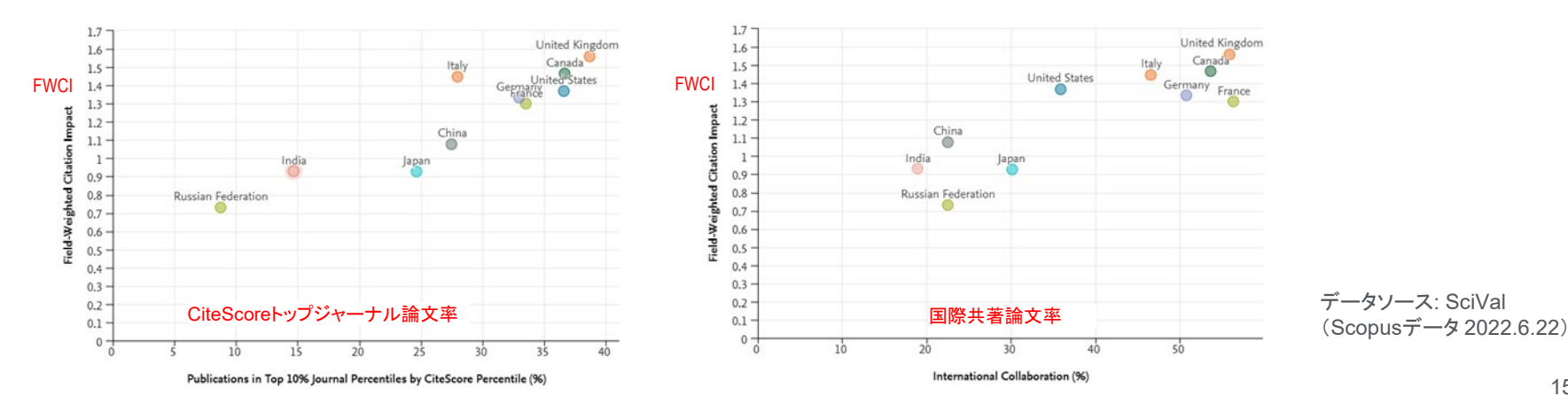

### 被引用数を評価の目的で使用する際の注意点

ELSEVIER

- 論文の被引用数の平均は、分野、出版年、文献タイプによって異なる。
- 異なる条件の論文の被引用インパクトを被引用数で評価することは適切ではない。

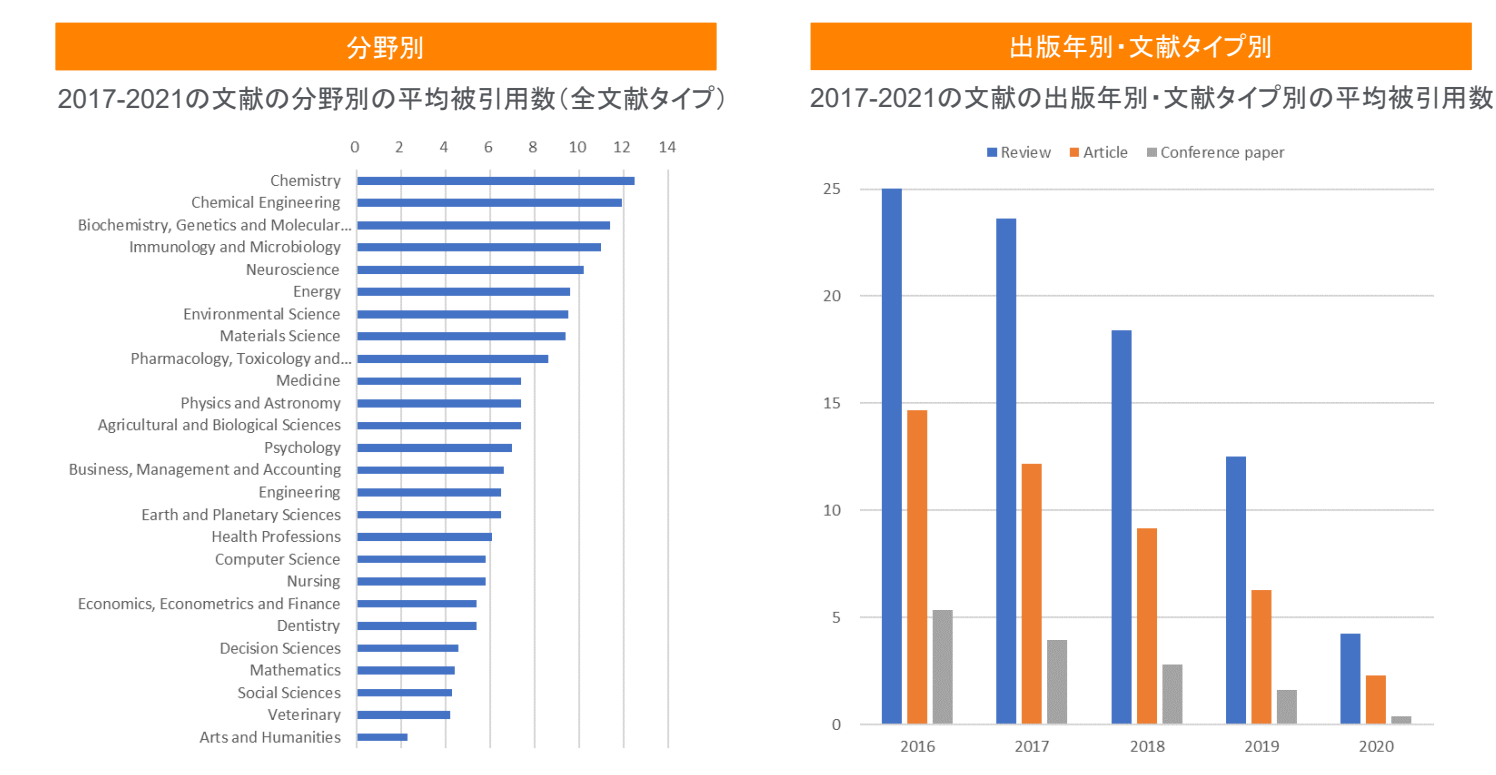

データソース: SciVal (Scopusデータ 2022.6.22)

#### 16

#### Field-Weighted Citation Impact (FWCI)

ELSEVIER

- 異なる条件の論文の被引用インパクトを公平に評価するために考案された評価指標
- 該当論文の被引用数を、同じ出版年・分野・文献タイプの論文集合の平均被引用数で割ったもの
- 世界平均は 1。FWCIが 1 より大きいということは、 被引用インパクトが世界平均よりも大きいことを示す。

| 論文P(1)の被引用数                           |
|---------------------------------------|
| 論文P(1)と同じ出版年・分野・文献タイプの<br>論文集合の平均被引用数 |

- 例: ある出版年・分野・文献タイプの論文集合の平均被引用数が5の場合 被引用数が20の論文のFWCIは4.0 被引用数が2の論文のFWCIは0.4
- 論文集合(国、大学、部局、研究者など)のFWCIを算出することも可能

論文集合P(1)-P(N)のFWCI = P(1), P(2) ... P(N)のFWCIの平均

注1. FWCIの計算の対象期間は出版年+3年間。たとえば、出版年2017の論文のFWCIの計算に用いられる被引用数は2017~2020年が対象

- 注2. 論文数が少ない論文集合のFWCIは一部の論文のFWCIが大きな影響を与える可能性があるため取り扱いに注意が必要
- 注3. 出版後間もない論文のFWCIは今後大きく変化する可能性があるため取り扱い注意が必要
- 注4. FWCIの計算に使用される分野は、ASJCの334の小分野

注5.該当論文が出版されたジャーナルが複数の分野に分類される場合は、分野の平均被引用数を算出する際に調和平均を使用

Top X%論文

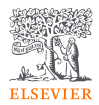

- Outputs in Top Citation Percentiles(被引用数Top X%論文)
   出版年別の論文のうち、<u>被引用数</u>が世界全体の上位X%に含まれる論文数/率
- Field-Weighted Outputs in Top Citation Percentiles (FWCI Top X%論文) 出版年別の論文のうち、FWCIが世界全体の上位X%に含まれる論文数/率

|      |      | _ |
|------|------|---|
| 論文順位 | 被引用数 |   |
| 1    | 100  |   |
| 2    | 90   |   |
| 3    | 80   |   |
|      |      |   |
| 8    | 40   |   |
| 9    | 35   |   |
| 10   | 30   |   |
| 11   | 28   |   |
| 12   | 26   |   |
|      |      |   |
| 98   | 0    |   |
| 99   | 0    |   |
| 100  | 0    |   |

**Outputs in Top Citation Percentiles** 

Field-Weighted Outputs in Top Citation Percentiles

| 論文順位 | FWCI  |    |          | _ |           |
|------|-------|----|----------|---|-----------|
| 1    | 15.21 | ]} | Top 1%論文 |   |           |
| 2    | 10.12 |    |          |   |           |
| 3    | 9.40  |    |          |   |           |
|      |       |    |          | ŀ | Top 10%論文 |
| 8    | 6.98  |    |          |   |           |
| 9    | 6.56  |    |          |   |           |
| 10   | 6.21  |    |          |   |           |
| 11   | 5.99  |    |          | _ |           |
| 12   | 5.41  | ]  |          |   |           |
|      |       |    |          |   |           |
| 98   | 0     | ]  |          |   |           |
| 99   | 0     |    |          |   |           |
| 100  | 0     |    |          |   |           |

#### *h*-index, *h5*-index

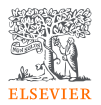

- 研究成果の「量(論文数)」と「インパクト(被引用数)」を1つの数字で表す
- h 回以上引用された論文が h 件あることを示す
  - SciValの*h*-indexは1996年以降の論文が対象、1996年以降の論文が現在までに引用された回数に基づく
- h5-ndexは過去5年間を対象としたh-index
  - 例: 2021年のh5-indexは2017-2021年の論文が2017-2021年に引用された回数に基づく

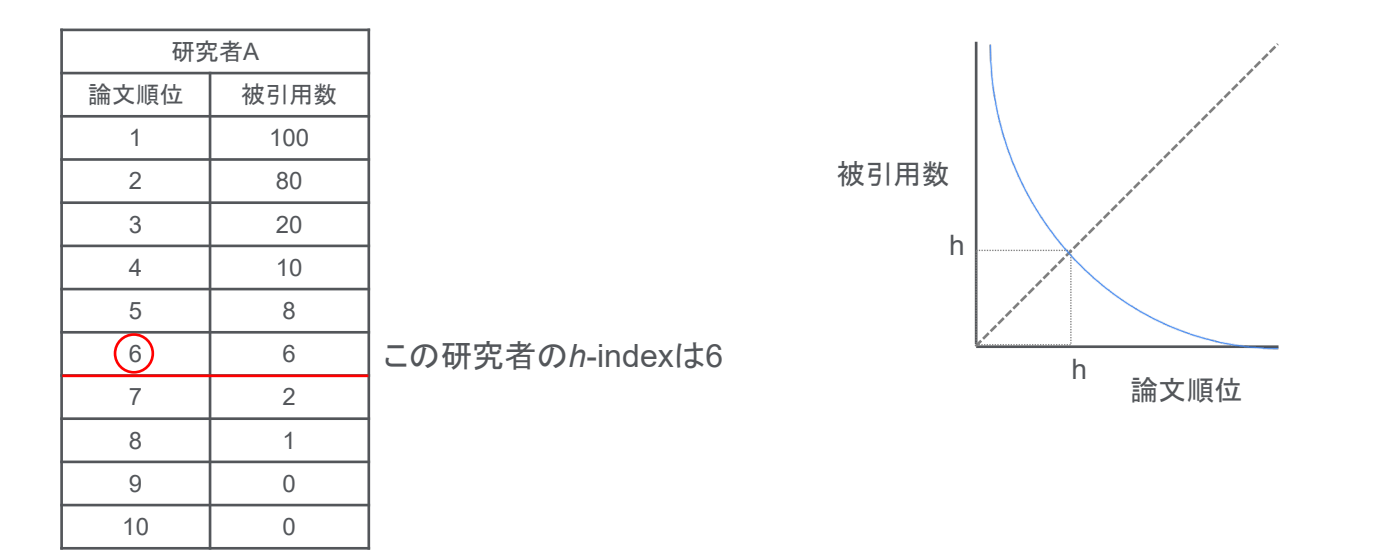

注1. 異なる分野間での比較には適さない。 注2. 研究している年数が長いほど有利になる。

注2. p.7のScopusの99パーセンタイルジャーナルがSciValのTop 1%ジャーナルに対応する。

注3. ジャーナルが複数の分野に分類されている場合、SciValでは最もスコアがよい分野のTop X%の値が採用されている。

Publications in Top Journal Percentiles (Top X%ジャーナル論文)

ジャーナル評価指標が上位X%のジャーナルに発表された論文数/率

#### Publications in Top Journal Percentiles (CiteScoreによる)

| シャーナル順位 | 掲載ジャーナルのCiteScore |                 |
|---------|-------------------|-----------------|
| 1       | 20.1              | - Top 1%ジャーナル論文 |
| 2       | 10.2              |                 |
| 3       | 8.3               |                 |
|         |                   |                 |
| 8       | 6.9               |                 |
| 9       | 5.5               |                 |
| 10      | 5.1               |                 |
| 11      | 5.0               |                 |
| 12      | 4.9               |                 |
|         |                   |                 |
| 98      | 0.2               |                 |
| 99      | 0.1               |                 |
| 100     | 0.0               |                 |

あるジャーナルに出版された論文が平均で何回引用されたかを示す指標

B. 2018~2021年に出版された論文数

文献タイプ: A B とも査読文献 (Article、Review、Conference Paper、

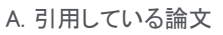

CiteScore 2021 =

Book Chapter, Data Paper)

Top 10ジャーナル論文

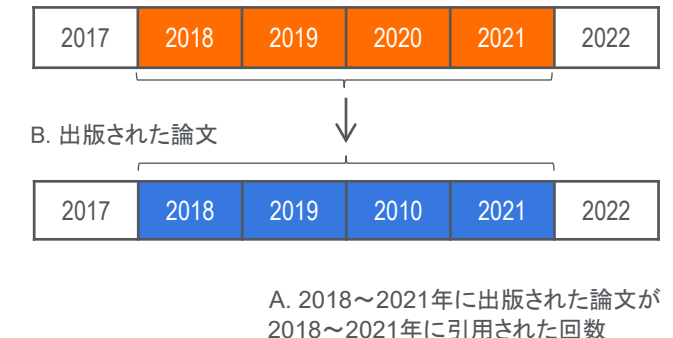

CiteScoreの算出方法

## Top X%ジャーナル論文

•

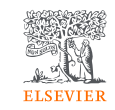

#### 国際共著論文 / 産学共著論文

- International Collaboration(国際共著論文)
   著者の所属機関が複数国にわたる論文
- Academic-Corporate Collaboration(産学共著論文) 大学と企業の共著による論文

#### <u>国際共著 / 国内共著 / 学内共著 / 単著の判定方法</u>

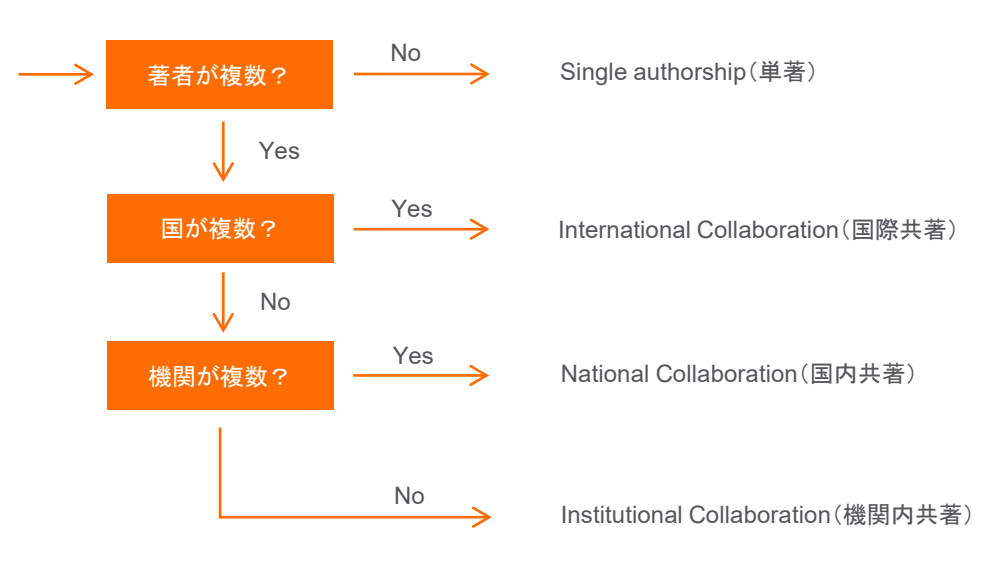

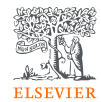

- 3. 研究者を分析する
  - -研究者の追加、研究者の研究力のサマリー +デモ

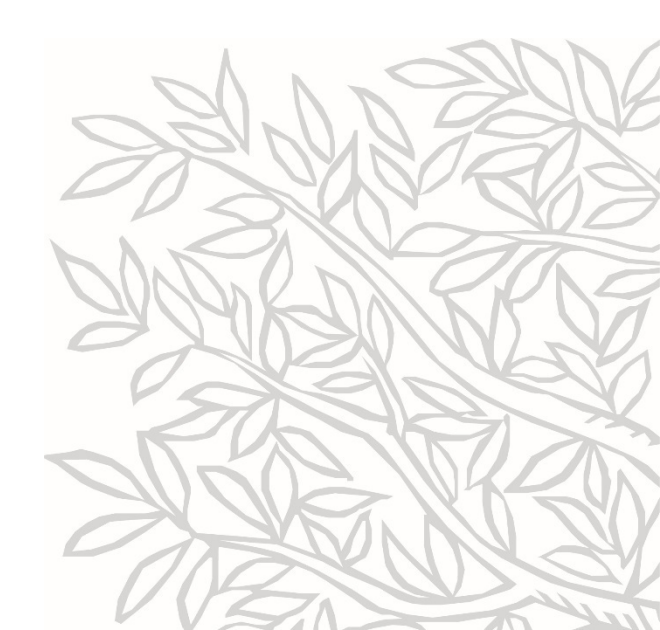

#### Scopus著者プロファイル(1/2)

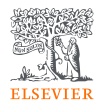

• 研究者の分析を行うためには、以下を考慮した論文の名寄せが必要です。

問題1-同姓同名

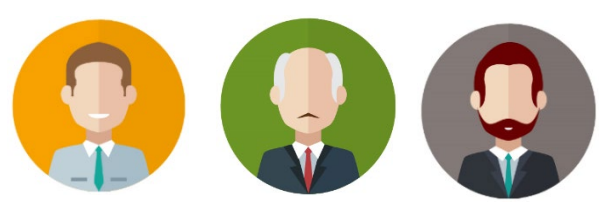

James Smith James Smith James Smith

#### 問題2 - 同じ研究者が異なる名前で出版

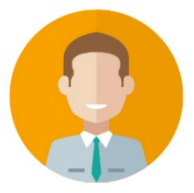

J. Smith James Smith James A. Smith James Adam Smith

#### 問題3-所属機関の異動

問題4 - 改姓

### Scopus著者プロファイル(2/2)

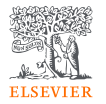

- SciValの研究者は、Scopusの著者プロファイルに基づいています。
- Scopusでは、アルゴリズムによる論文の名寄せを行い、著者プロファイルを作成しています。

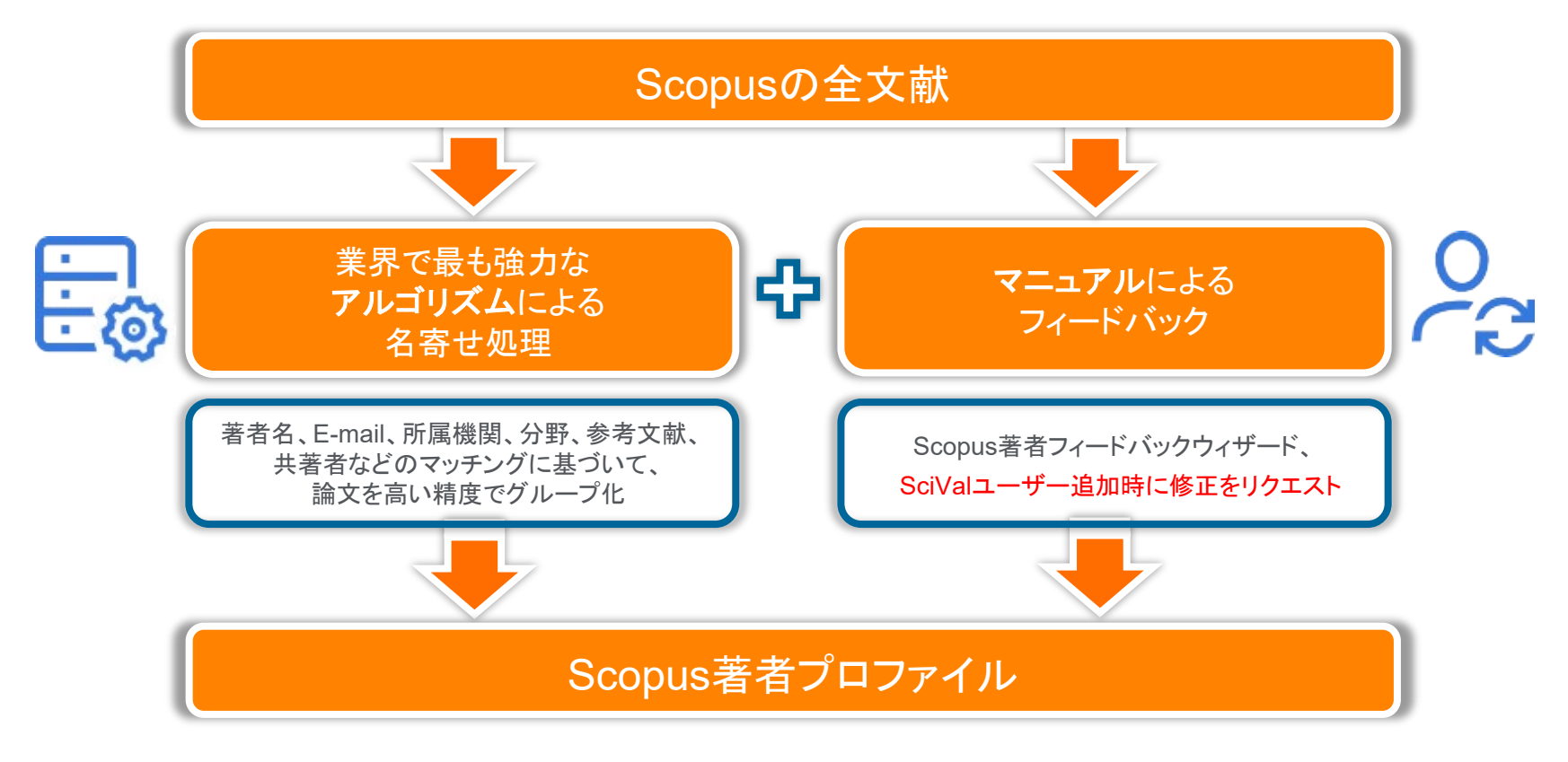

#### Overviewモジュール > Authorsタブから追加

 Overviewモジュール > Authorsタブで論文数が多いトップ500人の研究者を確認し、ここから研究者を 左パネルに追加して分析を行うことができます。

| -61                                                                                                    | SciVal                                                                                                    |   |                             | Overview Benchmarking                                               | Collaboration | Trends    | Reporting 1               | My SciVal  | Scopus 🤊           | 0 m st               |
|----------------------------------------------------------------------------------------------------|----------------------------------------------------------------------------------------------------|---|-----------------------------|---------------------------------------------------------------------|---------------|-----------|---------------------------|------------|--------------------|----------------------|
| 金                                                                                                    | <ul> <li>⊘ Hide tags</li> <li>X</li> <li>Institutions and Groups</li> <li>Q</li> </ul>                                                                                                    |   | Dosh<br><sub>同志社大学</sub>    | isha University 🕁                                                   |               |           |                           |            | <u>.</u>           | Report from template |
| ×<br>۵                                                                                                    | SciVal<br>Hide tags Institutions and Groups A Favorites Image: Constraint of the second second se |   | • Japan   N<br>2017 to 2022 | Anre details on this Institution           Image: All subject areas | ✓ ASJC        | • ÎI      |                           |            |                    | Data sources         |
| 0                                                                                                    |                                                                                                    |   | Summary                     | Topics Rankings Collaboration Published                             | Viewed Cite   | d Authors | Patent Impact             | t Media In | npact Awa          | arded Grants         |
| Construction of the second second secon |                                                                                                    |   |                             |                                                                     |               |           |                           |            | Reporting Export V |                      |
|                                                                                                    |                                                                                                    |   | 🕞 Add to pa                 | nel » Benchmark in more detail                                      |               |           |                           |            |                    | + New group          |
|                                                                                                    |                                                                                                    | • |                             | Name                                                                | Scholarly     | Output 🗸  | Most recen<br>publication | n Citation | s 🗸                | h-index              |
| ドラッ                                                                                                    | グ&ドロップまたは ←                                                                                                    | - |                             | Hirogaki, Toshiki                                                   |               | 91        | 202                       | 2          | 67                 | 10                   |
| [Add                                                                                                    | to panel] で左パネルに                                                                                                    |   | 2.                          | Aoyama, Elichi                                                      |               | 88        | 202                       | 1          | 67                 | 9                    |
| 追加                                                                                                    | して分析                                                                                                    |   | 3.                          | Shimohara, Katsunori                                                |               | 84        | 202                       | 2          | 128                | 12                   |
|                                                                                                    | Analyze your Home Institution                                                                                                    |   | 4.                          | Wada, Motoi                                                         |               | 78        | 202                       | 2          | 202                | 17                   |
|                                                                                                    | (above) or add other ones.                                                                                                    |   | 5.                          | Katayama, Tsutaki                                                   |               | 61        | 202                       | 1          | 101                | 13                   |
|                                                                                                    | You haven't added any other Institutions                                                                                                    |   | 6.                          | lakahashi, Yasuhito                                                 |               | 61        | 202                       | 2          | 91                 | 17                   |
|                                                                                                    | predefined Institution Groups, e.g. US                                                                                                    |   | 8.                          | гијичага, који<br>Tanaka, Kazuto                                    |               | 59        | 202                       | 1          | 100                | 10                   |
|                                                                                                    | States, UARCTIC, IVY League etc.                                                                                                    |   | 9.                          | Matsukawa, Mami                                                     |               | 59        | 202                       | 2          | 177                | 27                   |
|                                                                                                    | + Add new                                                                                                    |   | 10.                         | Yoshikawa, Kenichi                                                  |               | 48        | 202                       | 0          | 251                | 59                   |
|                                                                                                    |                                                                                                    |   | 11.                         | Koizumi, Noriko                                                     |               | 48        | 202                       | 2          | 674                | 50 -                 |

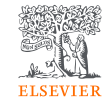

#### 研究者の追加(1/4)

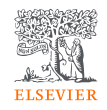

## ステップ1. 左パネルから 🔗 を選択し、 [Researchers and Groups] または [+ Add new] をクリックします。

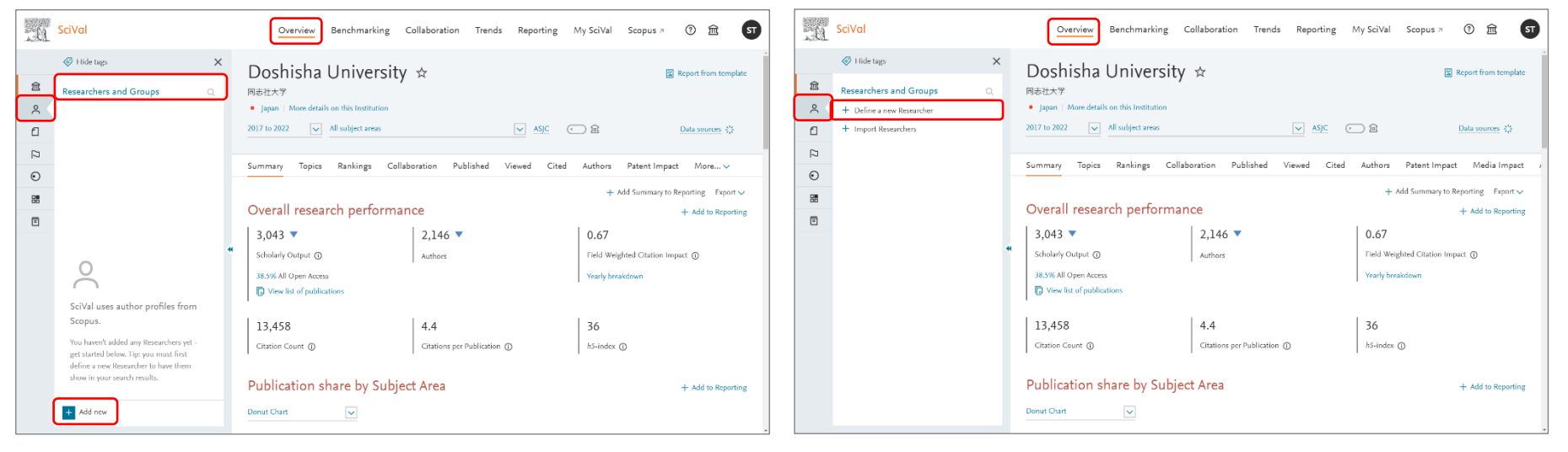

#### ステップ2. [+ Define a new Researcher] をクリック します。

#### 研究者の追加(2/4)

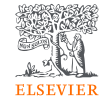

#### ステップ3. 姓、名、所属機関(オプション)で研究者を 検索します。

ステップ4.リストから探している研究者を選択します。

| - 18 <sup>1</sup> |                                                         |                                        |                                                          |          | 1977 | SVal                            | 0                       | andeu Beacheastics Callsbardian                                                                                                    | Trands - Ranadias - Mar            | Salval Seconde a (D)           |      |
|-------------------|---------------------------------------------------------|----------------------------------------|----------------------------------------------------------|----------|------|---------------------------------|-------------------------|----------------------------------------------------------------------------------------------------|------------------------------------|--------------------------------|------|
|                   | Define a new Researcher                                 |                                        |                                                          | ×        |      | Define a new Researche          | r                       |                                                                                                    |                                    |                                | ×    |
|                   | 1. Search 2. Select 3. Validate publications (optional) | 4. Save Researcher                     |                                                          |          | 盦    | 1. Search 2. Select 3. Validate | publications (optional) | 4. Save Researcher                                                                                                    |                                    |                                |      |
|                   |                                                         |                                        |                                                          |          | A    | Select author name variant(s    | ) that refer to th      | ne Researcher 4 results                                                                                                    |                                    |                                |      |
|                   |                                                         | The Researcher you Scopus by more than | want to add may be known in<br>n one author name variant |          | - 1  | Author                          | Publications 🗸          | Subject Area                                                                                                    | Affiliation                        | Country/Region                 |      |
|                   |                                                         | Last name                              | East name                                                |          |      | Yamanaka, Shinya                | 292                     | Dentistry, Engineering, Biochemistry, Genetics and<br>Molecular Biology, Chemical Engineering, Medicine,                                                                                                    | Kyoto University                   | Japan                          |      |
|                   |                                                         | yamanaka                               | shinya                                                   |          | •    | 探している研究                         | と者を選                    | Comparison of the second second |                                    |                                | 1.1  |
| 100               |                                                         | Athliation                             |                                                          |          | 88   | Yamanaka, Shin Ya               |                         | Materials Science, Veterinary, Neuroscience,<br>Pharmacology, Toxicology and Pharmaceutics,                                                                                                    |                                    |                                | 1.7  |
|                   |                                                         | Lean a sec                             |                                                          |          |      |                                 | ⊒.たの⇒                   | Chemistry, Social Sciences<br>스 국 士 士 五左 금지                                                                                                    |                                    |                                | 11   |
|                   |                                                         | + Add another held                     |                                                          |          |      | Show recent publications        | 反近の司                    | 用人と唯認                                                                                                    |                                    |                                | 11   |
|                   |                                                         |                                        |                                                          |          |      | Yamanaka, Shinya                | 42                      | Chemical Engineering, Engineering, Physics and<br>Astronomy, Environmental Science, Agricultural and                                                                                                    | Muroran Institute of Technology    | Japan                          |      |
|                   |                                                         |                                        |                                                          |          |      | Yamanaka, Shin ya               |                         | Biological Sciences, Chemistry, Materials Science, Earth<br>and Planetary Sciences, Energy, Multidisciplinary,                                                                                                    |                                    |                                |      |
|                   |                                                         |                                        |                                                          |          |      | Yamanaka, Shin Ya               |                         | Mathematics, Biochemistry, Genetics and Molecular<br>Biology, Medicine                                                                                                    |                                    |                                |      |
|                   |                                                         |                                        |                                                          |          |      |                                 |                         | 論文リストを確認                                                                                                    | (オプション)                            | そのまま続                          | わけ る |
|                   |                                                         |                                        |                                                          | Search > |      | < Previous step                 |                         | ſ                                                                                                    | Validate publications (optional) > | Directly go to Save Researcher | 5    |
|                   |                                                         |                                        |                                                          |          |      |                                 |                         | <u> </u>                                                                                                    |                                    | ·                              | _    |

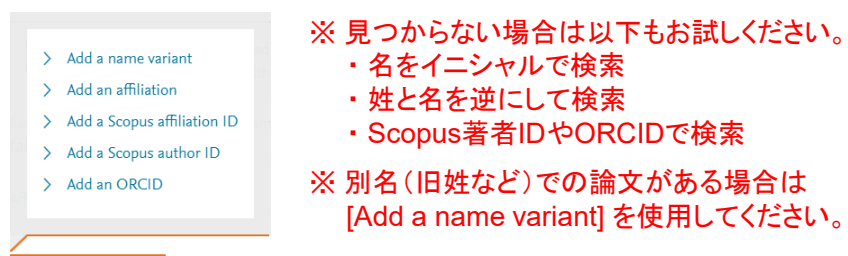

※ 複数のプロファイルに分かれている場合は、複数を選択すると、 1つのプロファイルに統合することができます

#### 研究者の追加(3/4)

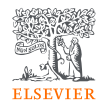

#### ステップ5. (オプション)論文リストを確認し、必要に応じ て削除・追加します。

ステップ6.表示名を確認し、保存します。

| Define a new Researcher Scopusに<br>1. Search 2. Select 3. Valdate publications(optional) 含まれてし                                                                                                    | 「収録されているが、論文リストに<br>いない論文を検索して追加                                                                                                    | Define a new Researcher     1. Search 2. Select 3. Validate publications (optional) 4. Save Researcher                                                                 | ×    |
|----------------------------------------------------------------------------------------------------|----------------------------------------------------------------------------------------------------|----------------------------------------------------------------------------------------------------|------|
| 295 (of which 280 are from 1996 or later) publications are associated with your selected author<br>name variants. Uncheck publications that should not be associated with the Researcher.                                                                                                    | Can't see a publication you think should be there?                                                                                                    | Please note that SoVal will only display publications from 1996<br>onwards.                                                                                            |      |
| Title     Auf     Dual inhibition of TMPRSS2 and Catherpoin Bprevents SARS GoV 2 infection in     Dual inhibition of TMPRSS2 and Catherpoin Bprevents SARS GoV 2 infection in     Defends     View abstract View in Scopus A     Tak     missecrate complete spinal conditions of IPSC-derived NSPCe in     missecrate complete spinal conditions (strugger strugger s | rhons Vear ↓ Scopus Sname enhimoto, A., Ogguchi, S., Yi, R., Sama, 2021 Molecular Therapy https://www.scopus.com/action/action/ | Save your researcher as     Yamanaka, Shinya     Vamanaka, Shinya     Add tags (optional)     V     To bis is me- connect this researcher profile to my SciVal account |      |
| ■ Expression dynamics of HAND/2 in in vitro human cardiomyocyte 0k<br>differentiation 1km Scopes 0<br>□ Cの研究者による論文以外が<br>場合はチェックを外す                                                                                                    | ueba C, Narita, M., Ingaki, A., Nibilikawa, M., 2021 Stem Cell Reports<br>tita, A. Yumanaka, S. Yoohida, Y.<br>含まれている neter, Z., 2021 PLaS Generics<br>L. (-).                                                                                                    | 自分のプロファイルの場合はチェック→次                                                                                                    | ペー   |
| < Predous step                                                                                                    | Next Step 7                                                                                                    | C Previous step           Save and define another Researcher 3         Save and fine                                                                                   | nish |

#### Save your researcher as

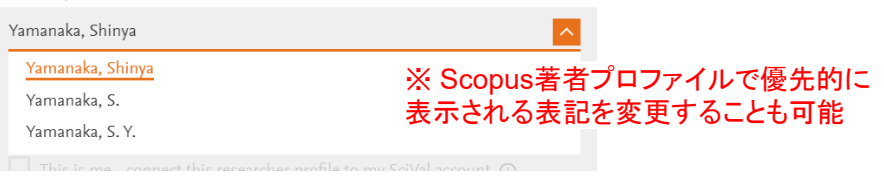

#### 研究者の追加(4/4)

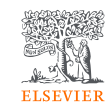

## ステップ7. SciValアカウント(サインインに使用しているE-mailアドレス)と自分のプロファイルを連携することができます。

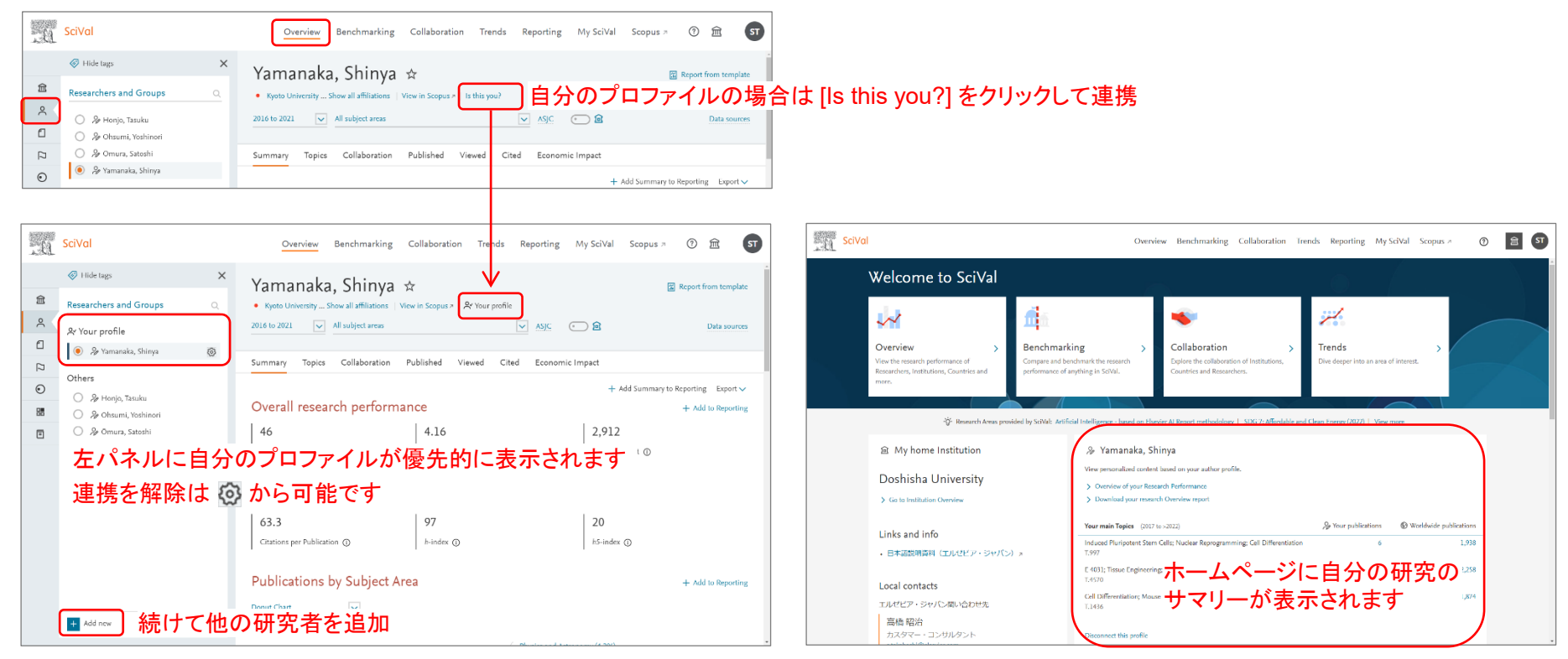

#### 研究者の研究力のサマリー

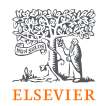

Overviewモジュール > Summaryタブで、研究者の主な評価指標を確認することができます。

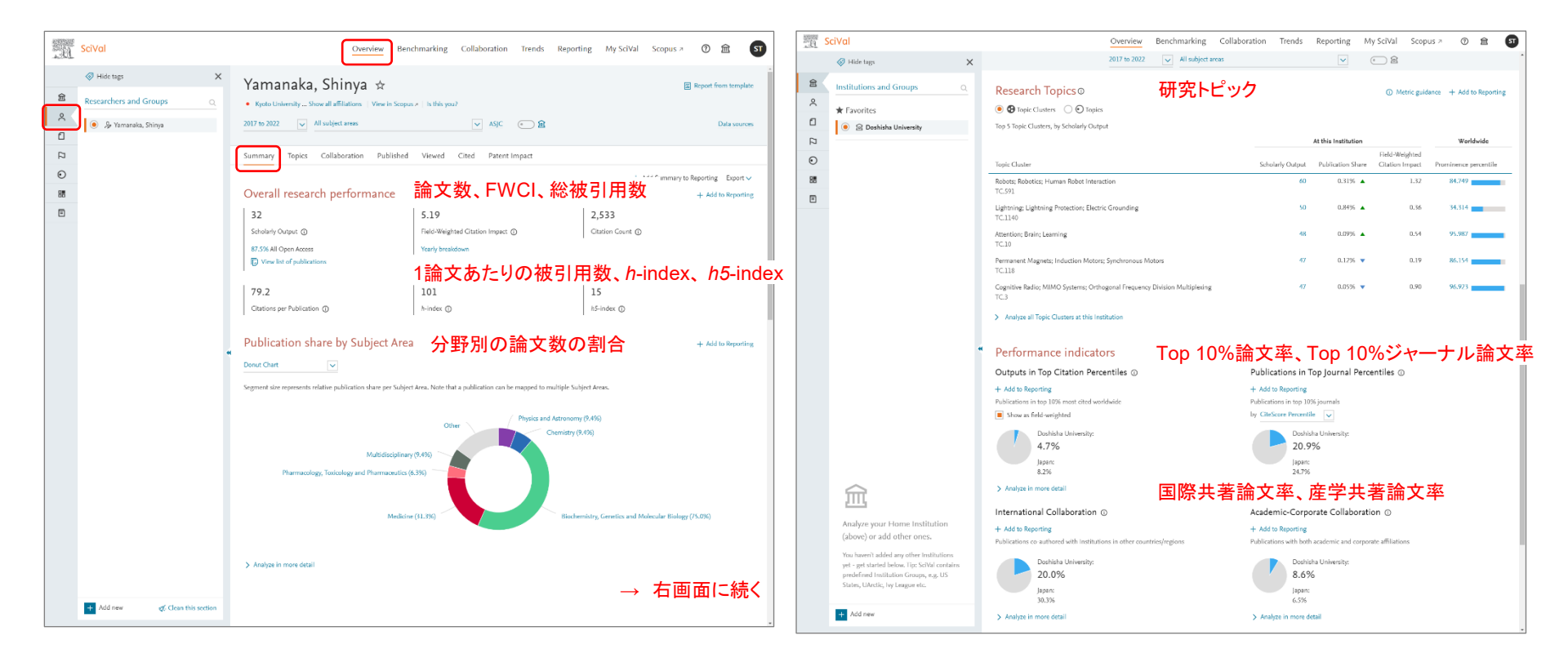

#### デモ

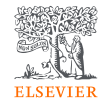

- 1. トップメニューから Overview が選択されていることを確認する。
- 2. 左メニューから  $\widehat{\mathbf{m}}$ 、左パネルから Doshisha University が選択されていることを確認する。
- 3. Authorsタブから研究者を選択し、ドラッグ&ドロップまたは [Add to panel] で左パネルに追加する。
- 4. 左メニューから 🝳 を選択し、左パネルに研究者が追加されていることを確認する → Overviewで研究者の評価指標を確認する
- 5. 左パネルの [Researchers and Groups] または [+ Add new] をクリックする。
- 6. [+ Define a new Researcher] をクリックする。
- 7. Define a new Researcher画面で以下を操作する。
  - a. 自分または他の研究者のLast name、First name、Affiliation(オプション)を入力し、[Search >] をクリックする。
  - b. 探している研究者にチェックを入れる(複数に分かれている場合は複数をチェック)。
  - c. [Validate publications (optional) >] をクリックし、論文リストを確認する。
    - 他の研究者の論文が混在している場合はチェックを外す
    - Scopusに存在している論文が抜けている場合は [Search for missing publications] で検索して追加
  - **d**. [Next step >] をクリックする。
  - e. 表示名を確認して [Save and finish >] をクリックする。
    - 自分のプロファイルの場合は [This is me connect this researcher profile to my SciVal account] をチェック
- 8. 左メニューから 🙎 を選択し、左パネルに研究者が追加されていることを確認する → Overviewで研究者の評価指標を確認する

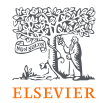

### 4. 研究テーマ(トピック)を分析する

- トピックの一覧(Overview) +デモ
- トピックの分析(Trends) +デモ

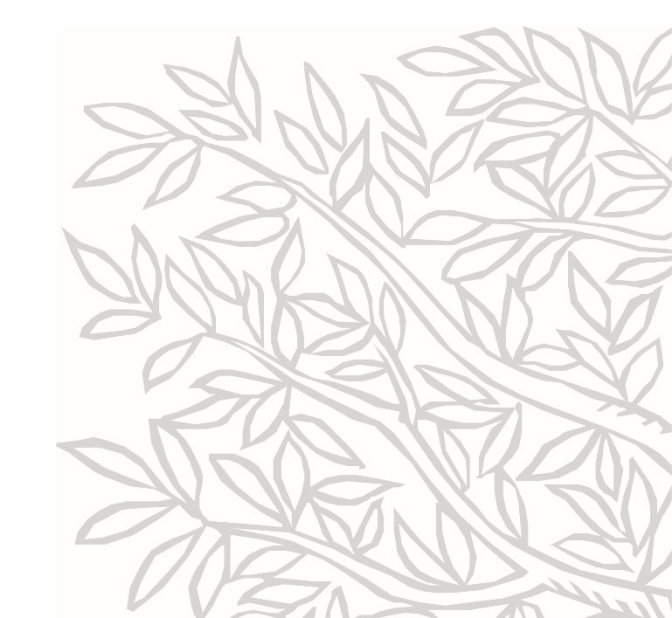

#### 研究テーマの分析について

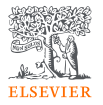

- SciValは、研究者が取り組んでいる研究テーマや世界で注目を集めている研究テーマを把握し、戦略的に 研究を企画することを支援します。
- 研究テーマの分析のためにトピック(およびトピッククラスタ)を利用することができます。
- <u>Overviewモジュール</u>で、トピックの一覧を確認することができます。
  - 研究者、世界/国、機関が関与している研究ポートフォリオの全体像を把握することができます。
  - Prominence percentileによって注目度が高い助成金が付きやすい研究テーマを特定することができます。
- Trendsモジュールで、世界におけるトピックのトレンドを様々な角度から分析することができます。
  - 論文数、被引用数、FWCI、国際共著論文率、Scopus表示回数、主要キーフレーズなど多彩な指標で分析 することができます。
  - 論文数やインパクトが高い研究機関や研究者を特定し、共同研究相手や進学・留学先の候補を検討することができます。
  - 論文数やインパクトが高いジャーナルを特定し、論文投稿先ジャーナルの選定に活用することができます。
  - 関連トピックや、トピッククラスタに含まれるトピックを確認することにより、新しく取り組むべき研究テーマの 候補を検討することができます。

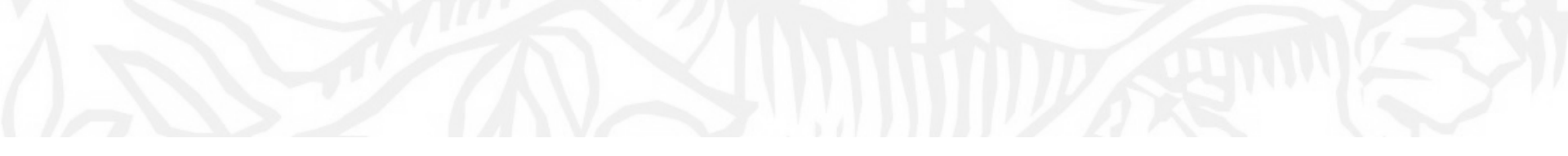

トピックの一覧(Overview)

Topic Prominenceの解説論文: Klavans, R., & Boyack, K. W. (2017). Research portfolio analysis and topic prominence. Journal of Informetrics, 11(4), 1158-1174. doi:10.1016/j.joi.2017.10.002

#### トピックとは?

- Scopusの文献を<u>引用関係</u>に基づいて分類し、約96,000の<u>Topics</u>(トピック)を定義
  - 引用関係が強いトピックを統合した約1,500のTopic Clusters(トピッククラスタ)も定義
- ・ 直近の文献の被引用数、Scopus表示回数、掲載ジャーナルのCiteScore\*に基づいて、
   トピックの<u>注目度、勢い</u>を示す<u>Prominence</u>という指標を定義
  - Prominenceは助成金と相関関係があり、助成金が付きやすい研究領域の特定に役立つ

100

- 最も高いProminence percentileは100

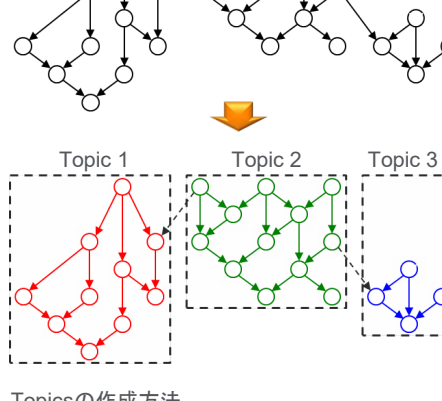

<u>Topicsの作成方法</u> 〇 は論文、↓ は引用関係

#### <u>Prominenceと米国の助成金の関係</u> X軸はトピックのProminence percentile、Y軸は著者一人る

X軸はトピックのProminence percentile、Y軸は著者一人あたりの助成金額、 〇のサイズはトピックあたりの著者数

- \* 直近の文献の被引用数、Scopus表示回数、 掲載ジャーナルのCiteScoreとは?
- 出版年2020と2021の文献が2021年に 引用された回数
- 出版年2020と2021の文献が2021年に Scopusで表示された回数
- 出版年2021の文献のCiteScore 2021の 平均

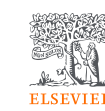

35

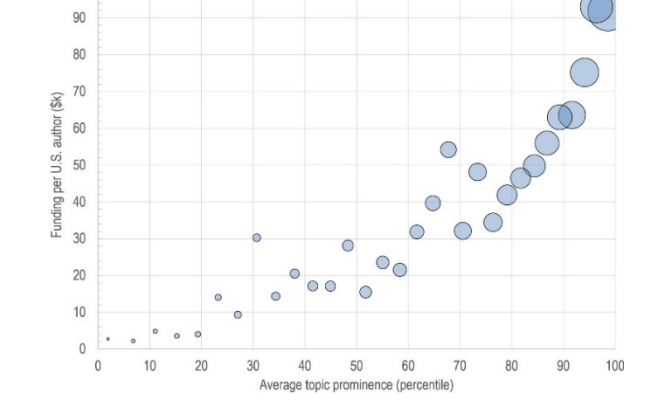

### トピックとトピッククラスタの粒度の違い

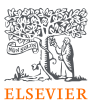

36

• 分析の粒度に応じて、トピックとトピッククラスタを使い分けてください。

| B.      | SciVal Overview Benchmarking Collab                      | poration Trends Reporting My                         | SciVal Scopus ォ ⑦           | . Û     | SciVal Overview Benchmarking Colla                                  | boration <u>Trends</u> Reporting                   | My SciVal Scopus ↗ ⑦ ፹ ST                 |
|---------|----------------------------------------------------------|------------------------------------------------------|-----------------------------|---------|---------------------------------------------------------------------|----------------------------------------------------|-------------------------------------------|
| 俞       | Opic Cluster TC.1500 +<br>COVID-19; SARS-CoV-2; Cord     | onavirus ☆                                           | ・ピッククラスタ                    | 血       | ❸ Topic Cluster TC.8<br>Photocatalysis; Photocatalyst:              | s; Solar Cells  ☆                                  | トピッククラスタ<br>Report from template          |
| $\sim$  | 2017 to 2022                                             |                                                      | Data sources                | 2       | 2017 to 2022                                                        |                                                    | Data sources                              |
| 1       |                                                          |                                                      |                             |         |                                                                     |                                                    |                                           |
|         | Summary Institutions Countries & Region                  | ns Authors Scopus Sources                            | Keyphrases Topics           |         | Summary Institutions Countries & Regio                              | ns Authors Scopus Sou                              | rces Keyphrases Topics                    |
| $\odot$ | Topics O                                                 |                                                      |                             | $\odot$ | Topics ①                                                            |                                                    |                                           |
|         | This Topic Cluster is made up of 54 Topics               |                                                      |                             |         | This Topic Cluster is made up of 205 Topics                         |                                                    |                                           |
| Ξ       | H Table ③ Wheel                                          | ① Metric guidance                                    | + Add to Reporting Export ∨ | Ξ       | H Table   Wheel                                                     | ① Metric guidan                                    | ce + Add to Reporting Export $\checkmark$ |
|         | 😨 Add to panel 🔠 Create Research Area 📈 Pron             | ninence percentile over time                         |                             |         | 😨 Add to panel   Create Research Area 📈 Pro                         | minence percentile over time                       |                                           |
| +       | Topics                                                   | Scholarly Field-Weighted<br>Output ↓ Citation Impact | Prominence percentile       | н       | Topics                                                              | Scholarly Field-Weighte<br>Output 🔶 Citation Impac | t Prominence percentile                   |
|         | Radiological Findings; Clinical Features; COVID-<br>19 + | 27,216 4.04                                          | 100.000                     |         | Perovskite Solar Cells; Solar Cell; Formamidine<br>T.20             | 30,388 2.1                                         | 3 99.996                                  |
|         |                                                          | 20 720 5 40                                          | 00.000                      |         | Cyanogen; Graphitic Carbon Nitride;                                 | 13,479 2.8                                         | 6 99.990                                  |
|         | 19 +                                                     |                                                      |                             |         | T.2252                                                              | トピッククラスタ                                           | に含まれるトピック                                 |
|         | T.1101148                                                | トビッククラスター。<br>17,413 3.92                            | ·含まれるトビック<br>99.998         |         | Nanogenerators; Piezoelectric; Energy<br>Harvesting                 | 6,998 2.2                                          | 5 99.973                                  |
|         | T.1101540                                                | 9,473 3.29                                           | 99.994                      |         | Gas Sensor; Acetone; Sensing                                        | 6,793 1.8                                          | 5 99.924                                  |
|         | COVID-19 Coagulopathy; Thrombocytopenia:                 | 7,243 4.22                                           | 99.989                      | -       | Bismuth Vanadium Tetraoxide;<br>Photoelectrochemical Cell; Cathodes | 5,241 1.4                                          | 8 99.906                                  |

### 研究者のトピック(1/2)

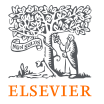

• Overviewモジュール > TopicsタブのTable表示でトピック/トピッククラスタの一覧を確認できます。

| -0       | SciVal                         | Overview Benchmarking Collaboration Trends Reporting My SciVal                                                                                                    | Scopus 7 ⑦ 🟛 ST                  |
|----------|--------------------------------|----------------------------------------------------------------------------------------------------|----------------------------------|
| 窳        | Hide tags                      | Yamanaka, Shinya 😒                                                                                                    | Report from template             |
| <u>م</u> | 🍥 ۶ Yamanaka, Shinya           | 2017 to 2022 V All subject areas ASJC and AsjC                                                                                                    | Data sources                     |
| 0        |                                | Summary Topics Collaboration Published Viewed Cited Patent Impact                                                                                                    |                                  |
|          |                                | Topics & Topic Clusters  O Metric guid Between 2017 to 2022 Yamanaka Shinya has contributed to:                                                                          | ance + Add to Reporting Export 🗸 |
| Ξ        |                                | ○ 14 Topic Clusters<br>● 21 Topics トピック/トピッククラスタを選択                                                                                                    |                                  |
|          |                                | Image: High track     Image: High track     Image: High track     Image: High track     Search                                                                           | <u>a</u>                         |
|          |                                | 🗟 Add to panel 🔠 Create Research Area 📈 Prominence percentile over time 🛛 研究者の文献数、FWCI                                                                                   | Prominence percentile            |
|          |                                | By this Researcher                                                                                                    | Worldwide                        |
|          |                                | Scholary     Field-Weighted       □     Topic     Output       Citation Impact                                                                                           | Prominence percentile            |
|          |                                | □ Induced Pluripotent Stem Cells; Nuclear 6 6.52<br>Reprogramming; Cell Differentiation ①<br>T.997 Analyze activity of Researcher<br>Analyze worldwide 世界のトレンドをTrendsで分析 | 98.121                           |
|          |                                | E 4031; Tissue Engineering; Cardiac Muscle Cell 3 3.63<br>T.4570                                                                                                    | 99.403                           |
|          | + Add new & Clean this section | Cell Differentiation; Mouse Embryonic Stem Cells; 2 1.92<br>Endoderm<br>T.1436                                                                                           | 99.186                           |

#### 研究者のトピック(2/2) 研究者の詳細情報

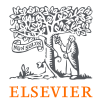

• トピックにおける研究者の論文数、インパクト、主要なキーワードなど確認できます。

| Within: Induced Pluripotent Stem Cells; Nuclear Reprogramming       | p Coll Differentiation T.997   Year rat | nge used for metrics: 2017 to 2022   Vie | w this Author in Scopus #   Is this you?   🐻 | Analyze Topic worldwide    |
|---------------------------------------------------------------------|-----------------------------------------|------------------------------------------|----------------------------------------------|----------------------------|
| Summary                                                             |                                         |                                          |                                              |                            |
|                                                                     |                                         |                                          |                                              | + Add Summary to Reporting |
| Performance                                                         |                                         |                                          |                                              | + Add to Reporting         |
| 6                                                                   | 6.52                                    |                                          | 4                                            |                            |
| Scholarly Output 🎄 🛈                                                | Field-Weighted Citation Im              | pact 🕸 🛈                                 | International Collaboration 🔹 🛈              |                            |
| View list of publications                                           |                                         |                                          |                                              |                            |
|                                                                     |                                         |                                          | 98.121 🔻                                     |                            |
| 897<br>Views Count ①                                                | Gitation Count 🔅 🕅                      |                                          | Workhwide Tanic Prominence                   |                            |
|                                                                     |                                         |                                          | THERE AND A THE PARTY OF A DECIDENTIAL       |                            |
| Collaboration                                                       | + Add to Reporting                      | Top 15 keyphrases 🛈                      |                                              | + Add to Reporting         |
| International Collaboration 🎄 🛈                                     |                                         | Based on 6 publications                  |                                              |                            |
| Publications co-authored with Institutions in other countries/regio | ns                                      | R                                        | elevance of keyphrase                        |                            |
| Yamanaka, Shinya:                                                   |                                         |                                          | 0.25 0.5                                     | 0.75                       |
| 66.7%                                                               |                                         | Induced Pluripotent Stem Cells           |                                              |                            |
|                                                                     |                                         | Pluripotent Stern Cells                  |                                              |                            |
| Academic-Corporate Collaboration 🔹 🛈                                |                                         | Stem Cell Transplantation                |                                              |                            |
| Publications with both academic and corporate athliations           |                                         | Regenerative Medicine                    |                                              |                            |
| 0.0%                                                                |                                         | Differentiation                          |                                              |                            |
|                                                                     |                                         | Expression                               |                                              |                            |
|                                                                     |                                         | Cell Differentiation                     |                                              |                            |
|                                                                     |                                         | High Throughput Screening                |                                              |                            |
|                                                                     |                                         | Human Cell                               |                                              |                            |
|                                                                     |                                         | GKLF Protein                             |                                              |                            |
|                                                                     |                                         | Retinoblastoma Protein                   |                                              |                            |
|                                                                     |                                         | Embrophic Stern Cells                    |                                              |                            |
|                                                                     |                                         | Cell Therapy                             |                                              |                            |
|                                                                     |                                         | declining A A A growing (2017-20         | 021)                                         |                            |

世界のトピック

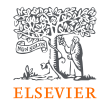

世界のトピック/トピッククラスタを分野やProminenceで絞り込んだり、キーフレーズで検索したりすることができます。

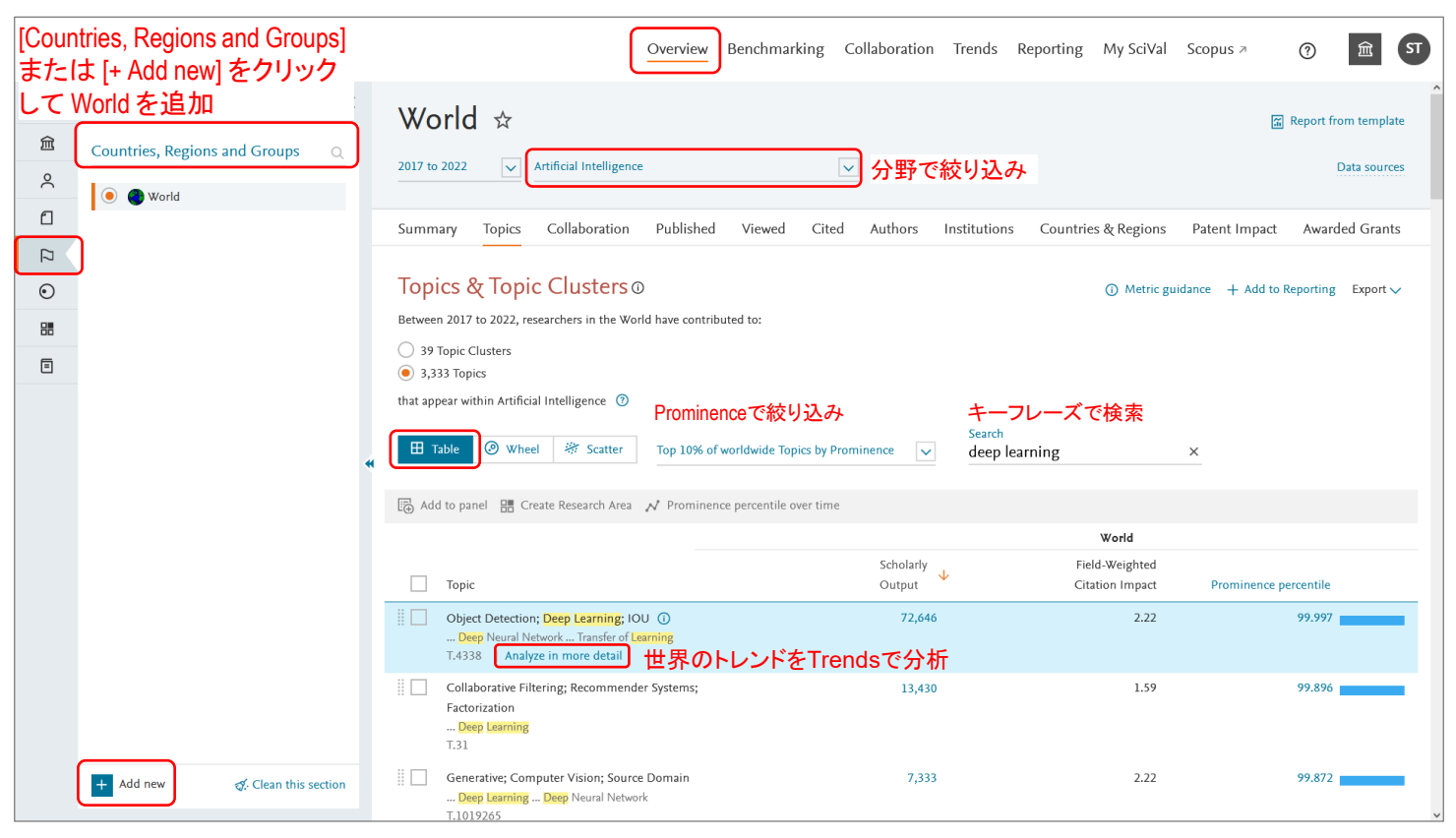

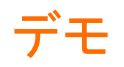

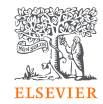

- 1. トップメニューからOverviewを選択する。
- 2. 左メニューから 2、左パネルから分析したい研究者を選択する。
  - a. Topicsタブ > Table表示で、選択した研究者が取り組んでいるトピック(またはトピッククラスタ)を確認する。
  - b. 各トピックにおける研究者の論文数、インパクト(FWCI)、各トピックの注目度(Prominence percentile)を確認する。
  - c. 特定のトピックの [Analyze activity of Researcher] をクリックし、研究者のサマリーを確認する。
  - d. 研究者のサマリーの右上の [x] をクリックして元に戻る。
  - e. 特定のトピックの [Analyze worldwide] をクリックする。  $\rightarrow$  トピックの分析 (Trends)
- 3. 左メニューから 💫 、左パネルの [Countries, Regions and Groups] 欄または [+ Add new] をクリックして World を追加する。
  - a. Topicsタブ > Table表示で、Search欄にキーワードを入力する(例: deep learning)。
  - b. 必要に応じて分野やProminenceを絞り込む。
  - c. ヒットしたトピック(またはトピッククラスタ)を確認する。
  - d. 各トピックにおける世界の論文数、インパクト(FWCI)、各トピックの注目度(Prominence percentile)を確認する。
  - e. 特定のトピックの [Analyze in more detail] をクリックする。  $\rightarrow$  トピックの分析 (Trends)

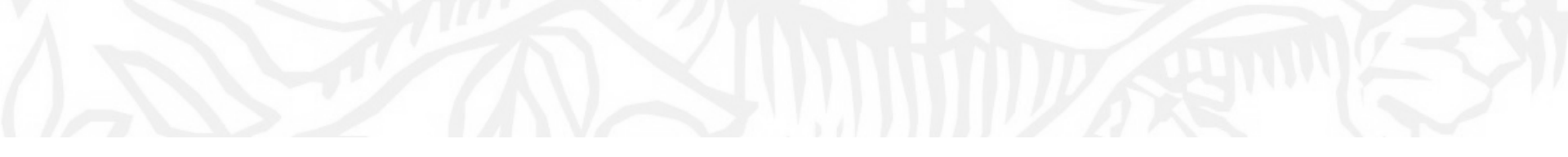

トピックの分析(Trends)

トピックの分析(1/9) サマリー

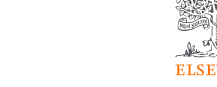

• Trendsモジュール > Summaryタブで、世界におけるトピックのトレンドのサマリーを確認できます。

| Weide tags     ×                                                                                                    | ew Benchmarking Collaboration Trends Reporting My SciVal Scopus > ⑦ ፹ 51                   | SciVal Overview                                                                                                    | SciVal                                                  |  |  |  |  |
|----------------------------------------------------------------------------------------------------|--------------------------------------------------------------------------------------------|----------------------------------------------------------------------------------------------------|---------------------------------------------------------|--|--|--|--|
| Image: Topics and Clusters       C         Image: Topics and Clusters       C         Image: Topics and Clusters       C | - Lightning; Lightning Protection; Electric Grounding トピックが含まれるトピッククラスタ → p.50             | Topic T.2345   part of Topic Cluster TC.1140 - Ligh                                                                                                    | Hide tags                                               |  |  |  |  |
| ○       Ower/Cloud to Ground Lightning:<br>Overvoltage<br>IZ345       2017 to 2022       >       Data sou         ○       Image: Summary Institutions Countries & Regions Authors Scopus Sources Keyphrases Related Topics       + Add Summary to Reporting Export >         ●       Overall research performance       + Add to Reporting       Export >         ●       948<                                                                                                    | ound Lightning; Overvoltage 🕁 🛛 🖾 Report from template                                     | Topics and Clusters Q Tower; Cloud to Grour                                                                                                    | Topics and Clusters                                     |  |  |  |  |
| Summary Institutions Countries & Regions Authors Scopus Sources Keyphrases Related Topics + Add Summary to Reporting Export ~ + Add to Reporting Export ~ + Add to Reporting Export ~ + Add to Reporting Export ~ • Add to Reporting Export ~ • • • Add to Reporting Export ~ • • • • • • • • • • • • • • • • • • •                                                                                                    | Data sources                                                                               | Orervoltage     T.2345                                                                                                    | O Tower; Cloud to Ground Lig     Overvoltage     T.2345 |  |  |  |  |
| <ul> <li>● Add Summary to Reporting Export ~</li> <li>● Overall research performance + Add to Reporting Export ~</li> <li>● 948 論文数 0.48 FWCI 232 国際共著論文数 International Collaboration ①</li> <li>● View list of publications</li> </ul>                                                                                                    | Regions Authors Scopus Sources Keyphrases Related Topics                                   | Summary Institutions Countries & Region                                                                                                    |                                                         |  |  |  |  |
| Overall research performance     + Add to Reporting       948<論文数                                                                                                    | $+$ Add Summary to Reporting Export $\sim$                                                 |                                                                                                    |                                                         |  |  |  |  |
| 948<                                                                                                    | 1CE + Add to Reporting                                                                     | Overall research performance                                                                                                    | Ξ                                                       |  |  |  |  |
| Scholarly Output ① Field-Weighted Citation Impact ① International Collaboration ①                                                                                                    | 0.48 FWCI 232 国際共著論文数                                                                      | │                                                                                                    |                                                         |  |  |  |  |
| View list of publications                                                                                                    | Field-Weighted Citation Impact () International Collaboration ()                           | Scholarly Output ①                                                                                                    |                                                         |  |  |  |  |
|                                                                                                    |                                                                                            | View list of publications                                                                                                    |                                                         |  |  |  |  |
| │ 10,867 Scopus表示回数│ 3,017 被引用数                                                                                                    | 回数 ∣ 3,017 被引用数              90.660 ▲ Prominence percentile                                | │ 10,867 Scopus表示回對                                                                                                    |                                                         |  |  |  |  |
| Views Count ① Citation Count ① Topic Prominence percentile ①                                                                                                    | Citation Count ① Topic Prominence percentile ①                                             | Views Count ①                                                                                                    |                                                         |  |  |  |  |
| Calculation breakdown                                                                                                    | Calculation breakdown                                                                      |                                                                                                    |                                                         |  |  |  |  |
| ▲ Add new 《 Clean this section Contractions (2017 - 2022) in this Topic Analyze activity Analyze activity などを確認できます。                                                                                                    | 2022) in this Topic   Analyze activity 研究テーマの論文は増えているのか<br>インパクトはどれくらいか、注目度は<br>などを確認できます。 | <ul> <li> <b>Doshisha University</b> has publications (2017 - 2022) i      </li> <li> <b>H</b> Add new              <b>G</b> Clean this section      </li> </ul> | + Add new ♂: Clean this section                         |  |  |  |  |

42

 減っているのか、 どれくらいなのか

### トピックの分析(2/9) 主要なキーフレーズと代表的な論文

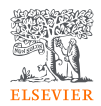

• Summaryタブの中央で、主要なキーフレーズと代表的な論文を確認できます。

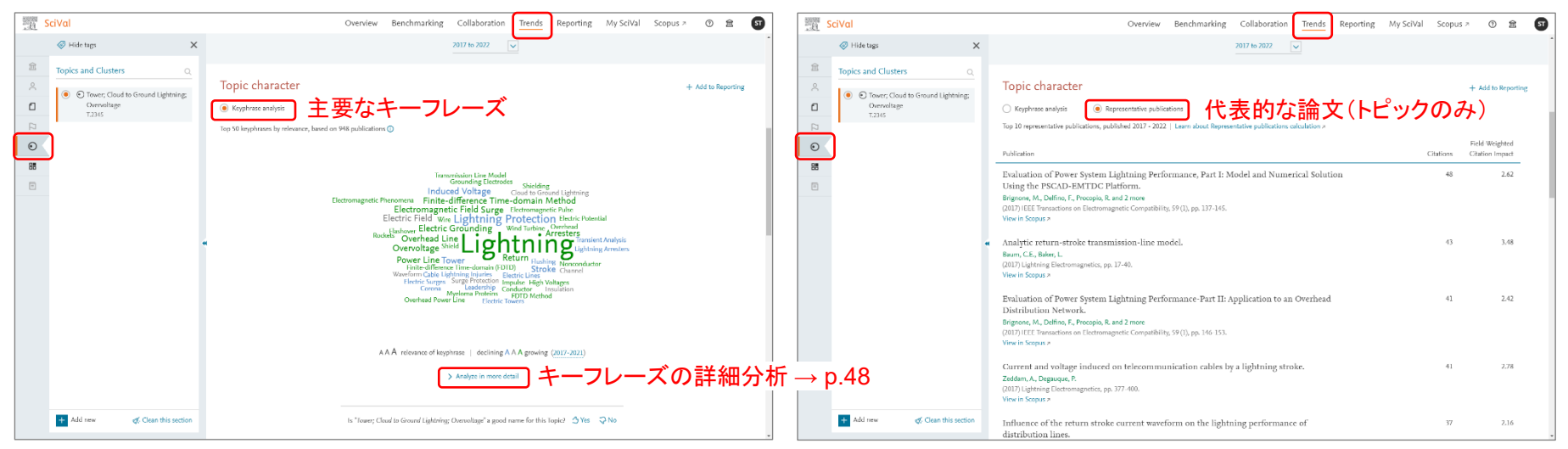

・緑文字は増加傾向、青文字は減少傾向
 (2019年と2021年、2017年と2021年、2012年と2021年を比較)
 ・フォントが大きいキーフレーズは関連度(出現頻度)が高い

研究テーマで注目を集めているキーワード、 増加傾向/減少傾向にあるキーワードを確認できます。 研究テーマの概要を理解するために最初に読むべき 中心的な論文を推薦してくれます。

### トピックの分析(3/9) 論文数が多い機関、国、著者、ジャーナル

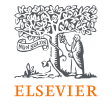

• Summaryタブの下部で、世界で論文数が最も多いトップ5の機関、国、著者、ジャーナルを確認できます。

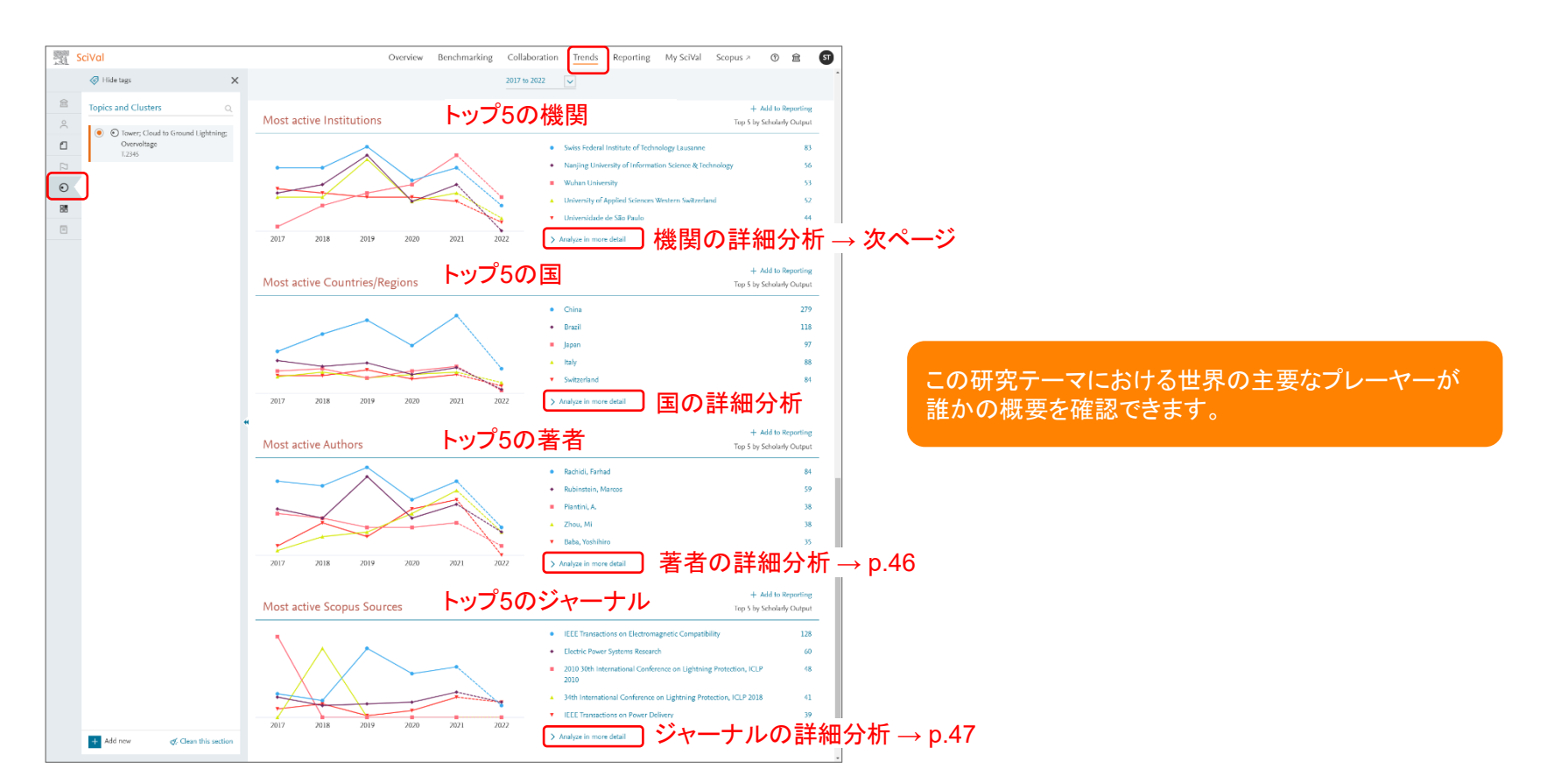

### トピックの分析(4/9) 論文数が多い機関

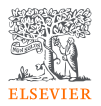

• Institutionsタブで、論文数が多いトップ100の機関の論文数やインパクトを確認できます。

| 4005447                                               |                                                                                                    | 🕎 SalVal Dyenniew Derschmarking Celluloration Trends Reporting My ScVal Scopes + O 😫 🚳                                                                                                    |
|-------------------------------------------------------|----------------------------------------------------------------------------------------------------|----------------------------------------------------------------------------------------------------|
| SciVal                                                | Overview Benchmarking Collaboration Trends Reporting My SciVal Scopus > 🕐 🏛 🛐                                                                                                    | Ø16-np X<br>80° b 702 ∨                                                                                                    |
|                                                       | O Topie T2345   part of Topic Cluster TC.1140 - Lightning: Lightning Protection: Electric Grounding                                                                                                    | A Sector California Control California Control Cal  |
| Topics and Clusters Q                                 | Tower; Cloud to Ground Lightning; Overvoltage 🖈 🛛 🛛 🖾 Report from template                                                                                                    | Curt Curt Curt Curt グラフ表示 > Metropadeary + Akity Beparing Fearly                                                                                                    |
| <ul> <li>Tower: Cloud to Ground Lightning:</li> </ul> | 2017 to 2022 V Data sources                                                                                                    | Vice: Souling Output     Vice: Souling Output     Vice: Souling Output     Vice: Souling Output                                                                                                    |
| Overvoltage T 3345                                    |                                                                                                    | 20 1 1 1 1 1 1 1 1 1 1 1 1 1 1 1 1 1 1 1                                                                                                    |
| 120                                                   | Summan Institution Countries & Degions Authors Segure Sources Komburger Delated Tables                                                                                                    | Z 💽 • 🖬 Heiging University of Internation<br>No                                                                                                    |
| $\odot$                                               | Summary Institutions Countries of Regions Authors Scopus Sources Regimases Related topics                                                                                                    | 1 1 1 1 1 1 1 1 1 1 1 1 1 1 1 1 1 1 1                                                                                                    |
| 85                                                    | Top Institutions                                                                                                    | The second second secon |
|                                                       | Workside Juniors Junity/国、セクタ(例: Corporate)を限定                                                                                                    | A                                                                                                    |
|                                                       |                                                                                                    | A Carlos and the send de Nors Carlos and Carlos and Car |
|                                                       | Table     O Metric guidance + Add to Reporting Export >                                                                                                    |                                                                                                    |
|                                                       | Top 100 Institutions in this Topic, by Scholarly Output Scroll to Home Institution 目機関にスクロール                                                                                                    | 2017         2018         2019         2020         2021         2022         unit         —                                                                                                    |
|                                                       | √ Compare over time                                                                                                    | ,                                                                                                    |
|                                                       | Scholarly Field-Weighted           Institution         Output U         Views Count V         Citation Impact V         Citation Count V                                                                                                    | 機関のサマリー                                                                                                    |
|                                                       | 1.         Image: Swiss Federal Institute of Technology Lausanne         83         1,183         8.84         183                                                                                                    | Activity of the Swiss Federal Inst.                                                                                                    |
|                                                       | 2. 🗌 💻 Nanjing University of Information Science & Technology 56 647 0.53 291                                                                                                    | Survivey Autors Compare toyor (intension) (加松朋友)空口(八〇)自日<br>(加松朋友)空口(人口)(10)(10)                                                                                                    |
|                                                       | 3. Wuhan University 53 452 0.38 135                                                                                                    | Performance(他成例で迭折した場合)日成例との比較                                                                                                    |
|                                                       | 4. University of Applied Sciences Western Switzerland 52 638 0.68 200                                                                                                    | 83         0.84         80           Saladary Coupus (\$€ 0)         Rindi Wagning Clarken Inspect (\$€ 0)         International Collegencies (\$€ 0)                                                                                                    |
|                                                       | 5. Caracterization of the second second seco |                                                                                                    |
|                                                       | 0.         Image: Constraint of Honda         39         588         0.66         207           7.         0.         0.         0.27         0.26         90                                                                                                    | () Yes/tit of solitations                                                                                                    |
| + Add new dealer this section                         | ····································                                                                                                    | 1162 482 90.660 ▲                                                                                                    |
|                                                       | o.         Image: Universidade repetition of million details         3/         208         0.75         120                                                                                                    | Youx Craim Q Chain (and th Q Worked ingo thereaver                                                                                                    |

Collaboration

International Collaboration 🔹 🗅 Publications collaborative's Institutions in other countril

265.30

Top 15 keyphrases @

0.5

研究テーマで論文数やインパクトが高い機関を確認し、共同研 究相手の候補として検討することができます。

セクタをCorporateに限定することにより、産学連携の可能性が ある企業を確認できます。

### トピックの分析(5/9) 論文数が多い著者

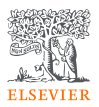

0.9

• Authorsタブで、論文数の多いトップ500の著者の論文数やインパクトを確認できます。

| 139540      |                                                                                                |     |                                     |                                   |                                                                                                    |                                 |                     |                                     |                                                   | 置            | SciVal                                                                      | Overview Benchmarking                                                                                                    | Collaboration Trends Reporting MySoVal Scopus ~                                                                                                    |
|-------------|------------------------------------------------------------------------------------------------|-----|-------------------------------------|-----------------------------------|----------------------------------------------------------------------------------------------------|---------------------------------|---------------------|-------------------------------------|---------------------------------------------------|--------------|-----------------------------------------------------------------------------|----------------------------------------------------------------------------------------------------|----------------------------------------------------------------------------------------------------|
| DE          | SciVal                                                                                         |     |                                     |                                   | Overview Benchmarking Co                                                                                                    | llaboration Tre                 | Reporting           | My SciVal Scopu:                    | জ গ গ গ বি                                        |              |                                                                             |                                                                                                    | 811/ to 2022                                                                                                    |
| 金<br>へ<br>日 | <ul> <li>Hide tags</li> <li>Topics and Clusters</li> <li>Orevoltage</li> <li>Toyats</li> </ul> | ×   | © Topic T.2<br>Towe<br>2017 to 2022 | 2245 part of Topic (<br>er; Cloud | Suster TC:1140 - Ughtning: Ughtning Protection;<br>to Ground Lightning                                                                       | Electric Grounding<br>g; Overvo | ltage ☆             |                                     | Report from template                              |              | Topio and Cluries ()<br>C Tonic Could Grand Lighter gr<br>C Social<br>Crain | Top authors<br>windek<br>Source Source<br>Source Source | 「ラフ表示」 <sup>3</sup> Monte Johnson + Australianger<br>Top 500 authors in this Topac<br>Victorium Outer                                                                                                    |
|             |                                                                                                |     | Summary<br>Top au                   | Institutions                      | Countries & Regions Authors Scopus                                                                                                    | Sources Keyphr                  | rases Related Topio | cs                                  |                                                   |              |                                                                             |                                                                                                    | A         • Taking A           C         • Taking A           C         • Taking A           C         • Taking A           C         • Taking A           C         • Taking A           C         • Taking A           C         • Taking A           C         • Taking A           C         • Taking A           C         • Taking A           C         • Taking A           C         • Taking A           C         • Taking A           C         • Taking A           E         • Taking A           E         • Taking A |
|             |                                                                                                | *   | Top 500 auth                        | Add                               | icholarly Output<br>I to panel                                                                                                    |                                 | ٥                   | Metric guidance 🛛 + Add             | to Reporting Export V<br>• Heatmap<br>+ New group |              | 🚹 Ad tos 🛛 🧳 Chan Pis section                                               | 4<br>2<br>0<br>2007 2018 2019 2020<br>V Merit Josh                                                                                                    | II.         Process, Record           II.         Charge Species           II.         Engineering           IV.         Engineering           IV.         Engineering           IV.         Engineering           IV.         Engineering           IV.         Engineering           IV.         Engineering           IV.         Engineering           IV.         Engineering                                                                                                    |
|             |                                                                                                |     |                                     | Author                            | Affiliation                                                                                                    | Scholarly<br>Output ↓           | Views Count ∨       | Field-Weighted<br>Citation Impact V | Citation Count V                                  |              | Activity of Baba, Yoshihiro                                                 | 研究者のサマリ                                                                                                    | J <u> </u>                                                                                                    |
|             |                                                                                                |     | 2.                                  | Rubinstein,                       | <ul> <li>Swiss Federal Institute of Technology<br/>Lausanne</li> <li>Institute for Information and<br/>Communication Technologies</li> </ul> | 59                              | 733                 | 0.81                                | 468                                               | 10<br>2      | White Towers Cloud to Ground Lightning: Overso<br>Suthmany                  | https://www.usedlicemetrice2017.or2002   View this Author in Sci<br>1998 - 12515   View range used lice matrice 2017 or 2002   View this Author in Sci<br>1998 - 12515   View range used lice matrices 2017 or 2002   View this Author in Sci<br>1998 - 12515   View range used lice matrices 2017 or 2002   View this Author in Sci<br>1998 - 12515   View range used lice matrices 2017 or 2002   View this Author in Sci<br>1998 - 12515   View range used lice matrices 2017 or 2002   View this Author in Sci<br>1998 - 12515   View range used lice matrices 2017 or 2002   View this Author in Sci<br>1998 - 12515   View range used lice matrices 2017 or 2002   View this Author in Sci<br>1998 - 12515   View range used lice matrices 2017 or 2002   View this Author in Sci<br>1998 - 12515   View range used lice matrices 2017 or 2002   View this Author in Sci<br>1998 - 12515   View range used lice matrices 2017 or 2002   View this Author in Sci<br>1998 - 12515   View range used lice matrices 2017 or 2002   View this Author in Sci<br>1998 - 12515   View range used lice matrices 2017   View this Author in Sci<br>1998 - 12515   View range used lice matrices 2017   View this Author in Sci<br>1998 - 12515   View range used lice matrices 2017   View this Author in Sci<br>1998 - 12515   View range used lice matrices 2017   View this Author in Sci<br>1998 - 12515   View range used lice matrices 2017   View this Author in Sci<br>1998 - 12515   View range used lice matrices 2017   View this Author in Sci<br>1998 - 12515   View range used lice matrices 2017   View this Author in Sci<br>1998 - 12515   View range used lice matrices 2017   View this Author in Sci<br>1998 - 12515   View range used lice matrices 2017   View range used lice matrices 2017   View range used lice matrices 2017   View range used lice matrices 2017   View range used lice matrices 2017   View range used lice matrices 2017   View range used lice 1000   View range used lice 1000   View range used lice 1000   View range used lice 1000   View range used lice 1000   View range used lice 1000   View range used lice 1000   View range use                                                                                                    | opura   In Hispan2<br>+ Add Summery to Reporting - Equi                                                                                                    |
|             |                                                                                                |     | 3. 🗌 🗌<br>4. 📗                      | Piantini, A.<br>Zhou, Mi          | <ul> <li>Universidade de São Paulo</li> <li>Wuhan University</li> </ul>                                                                      | 38<br>38                        | 605<br>290          | 0.95<br>0.37                        | 240<br>108                                        | ୍ର<br>ଓ<br>ଅ | Performance<br>35<br>Scholery Curput 🐲 💿                                    | 0.36<br>Fall-Weighted Cation Impact 🕸 Q                                                                                                    | + Add to Report                                                                                                    |
|             | + Add new & Clean this section                                                                 | _ C | 5. 🗌                                | Baba, Yoshihiro<br>Cai, Li        | <ul> <li>Doshisha University</li> <li>Wuhan University</li> </ul>                                                                            | <del>35 35 34</del>             | 356<br>257          | 0.36                                | <del>81</del><br>76                               |              | View fai et subliazione                                                     |                                                                                                    |                                                                                                    |
|             |                                                                                                |     | 7.                                  | Rakov, Vladimir A.                | University of Florida                                                                                                    | 34                              | 440                 | 0.66                                | 180 .                                             |              | 356<br>Versions ()                                                          | 81<br>Other Level & Co                                                                                                    | 90.600                                                                                                    |

Collaboration

International Collaboration 👍 🖸

42.9%

Top 15 keyphrases @

Based on 35 publication

研究テーマにおけるトップ研究者を確認することにより、 人的なネットワークを形成したり、進学先・留学先を選定し たりする際に利用することができます

### トピックの分析(6/9) 発表論文数が多いジャーナル

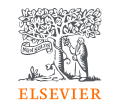

• Scopus Sourcesタブで、発表論文数が多いトップ100のジャーナルの論文数やインパクトを確認できます。

| 2 STREED |                                                  |                                                                                                    |                                        |                                          | SciVal                                                                                                    | Overview Benchmarking Collaboration Trench Reporting MySciVal Scopus - 🔿 🟦 🚳                                                                                                    |  |  |  |
|----------|--------------------------------------------------|----------------------------------------------------------------------------------------------------|----------------------------------------|------------------------------------------|----------------------------------------------------------------------------------------------------|----------------------------------------------------------------------------------------------------|--|--|--|
| 101      | SciVal                                           | Overview Benchmarking Collaboration Trends                                                                                                    | Reporting My SciVal                    | Scopus > ⑦ 🟛 ST                          | 🖉 i bis taps 🗙 🕅                                                                                                    | 81/16/2022 v                                                                                                    |  |  |  |
|          |                                                  | C Topic T.2345 part of Topic Cluster TC.1140 - Lightning; Lightning Protection; Electric Grounding                                                  |                                        |                                          | Copies and Clusters     Control to disconsibility     Control to disconsibility     Control to disconsibility     Control to disconsibility | Top Scopus Sources                                                                                                    |  |  |  |
| Â        | Topics and Clusters Q                            | Tower; Cloud to Ground Lightning; Overvoltag                                                                                                    | ge ☆                                   | Report from template                     | R<br>0                                                                                                    | III Safe グラフ表示 > Metriguetana + Add to Requesting topoty                                                                                                    |  |  |  |
| <u>م</u> | Tower; Cloud to Ground Lightning;     Overalizer | 2017 to 2022 🔍                                                                                                    |                                        | Data sources                             | 8                                                                                                    | Vec lokeho Aquit  byser Top 100 Scopes Sources in this Topic<br>yisharine Victoria<br>15 Lit internet an Lethomygene                                                                                                    |  |  |  |
| ~        | T.2345                                           |                                                                                                    |                                        |                                          |                                                                                                    | 40 Compatibility<br>2 🖉 • Loads Piever Systems Research                                                                                                    |  |  |  |
| 0        |                                                  | Summary Institutions Countries & Regions Authors Scopus Sources Keyphrases                                                                          | Related Topics                         |                                          |                                                                                                    | 15     1. If the matchine in Proceed Datase       20     3. If the Matchine in Proceed Datases       21     20                                                                                                    |  |  |  |
| 88       | ,                                                | Top Scopus Sources                                                                                                    |                                        |                                          |                                                                                                    |                                                                                                    |  |  |  |
| 1        |                                                  | Worldwide 🗸                                                                                                    |                                        |                                          |                                                                                                    | B S S S S S S S S S S S S S S S S S S S                                                                                                    |  |  |  |
|          |                                                  | ⊞ Table A Chart                                                                                                    | ① Metric guidance                      | $+$ Add to Reporting Export $\checkmark$ |                                                                                                    | Idente Dreteno, (PDI 201     Incontrol Operation, (PDI 201     Incontrol Operation, (PDI 201     Incont      |  |  |  |
|          |                                                  | Top 100 Scopus Sources in this Topic, by Scholarly Output                                                                                           |                                        | (* Heatmap                               | Acid new 🖉 Chern this section                                                                                                    | 8 2012 2018 2019 2020 2021 2022 R Linegis                                                                                                    |  |  |  |
|          |                                                  | 📈 Compare over time 🛛 Add to panel 🔠 Create Research Area                                                                                           |                                        |                                          |                                                                                                    |                                                                                                    |  |  |  |
|          |                                                  | Scopus Source Scopus Source View                                                                                                    | Field-Weigh<br>ws Count V Citation Imp | ted<br>act ✓ Citation Count ✓            | 100                                                                                                    | ジャーナルのサマリー                                                                                                    |  |  |  |
|          |                                                  | 1. IEEE Transactions on Electromagnetic Compatibility                                                                                               | 1,553                                  | 0.63 709                                 | Activity in IEEE Transactio                                                                                                    | INS ON Electromagnetic Compatibility Annual State State Stat |  |  |  |
|          |                                                  | 2. Electric Power Systems Research 60                                                                                                    | 1,061                                  | 0.47 242                                 | Summary                                                                                                    |                                                                                                    |  |  |  |
|          |                                                  | 3. 2010 30th International Conference on Lightning Protection, ICLP 2010 48                                                                         | 380                                    | 0.34 138                                 | Performance                                                                                                    | + Add Summery to Reporting Equation                                                                                                    |  |  |  |
|          |                                                  | 4. 34th International Conference on Lightning Protection, ICLP 2018 41                                                                              | 348                                    | 0.77 86                                  | 128                                                                                                    | 0.63 43                                                                                                    |  |  |  |
|          |                                                  | 5. EEE Transactions on Power Delivery 39                                                                                                    | 498                                    | 0.78 278                                 | Schuledy Oxfquit 🐲 🛈                                                                                                    | Fidd Wagrad Gladen Ingesi 🕸 🔘 hiteradonal Californidon 🕸 🕥                                                                                                    |  |  |  |
|          |                                                  | 6. Journal of Geophysical Research D: Atmospheres 26                                                                                                | 316                                    | 0.68 178                                 | View list of publications                                                                                                    |                                                                                                    |  |  |  |
|          | + Add new & Clean this section                   | 7. 2021 35th International Conference on Lightning Protection, ICLP 2021 20<br>and 16th International Symposium on Lightning Protection, SIPDA 2021 | 47                                     | 0.15 1                                   | 100                                                                                                    | 90.±60▲                                                                                                    |  |  |  |
|          |                                                  | 8 7017 International Symposium on Linhtning Protection, XIV SIPD& 2017 17                                                                           | 149                                    | 0.50 32                                  | + I,355<br>View Court ()                                                                                                    | Citation Caural 🏩 🕤 Wachingto Experimente                                                                                                    |  |  |  |

研究テーマがよく発表されているジャーナル、インパクトが 高いジャーナルの特徴を確認することにより、論文投稿先 を戦略的に選択することができます。 Top 15 keyphrases @

International Collaboration 😒 🛱

### トピックの分析(7/9) 主要なキーフレーズ

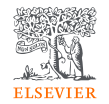

Keyphrasesタブで、出現頻度が高いトップ50のキーフレーズの経年変化を調べることができます。

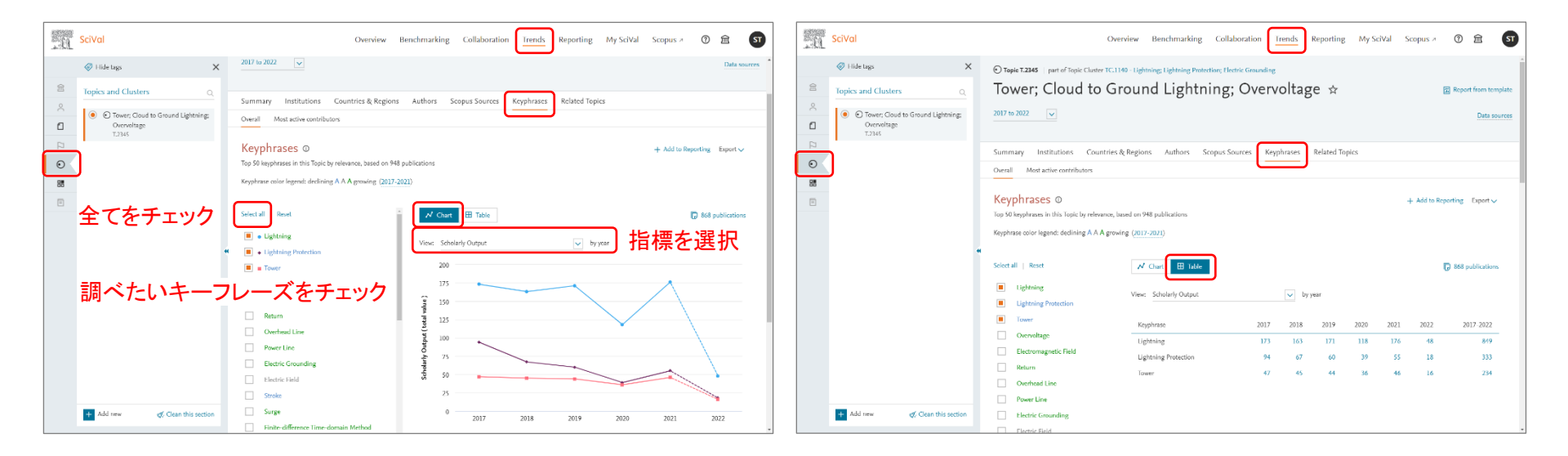

出現頻度が増加または減少しているキーフレーズを 確認することにより、研究テーマにおける研究の フォーカスの変化を追うことができます。

### トピックの分析(8/9) 関連トピック

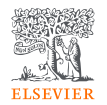

• Related Topicsタブで、キーフレーズの類似度が高いトップ50の関連トピックを調べることができます。

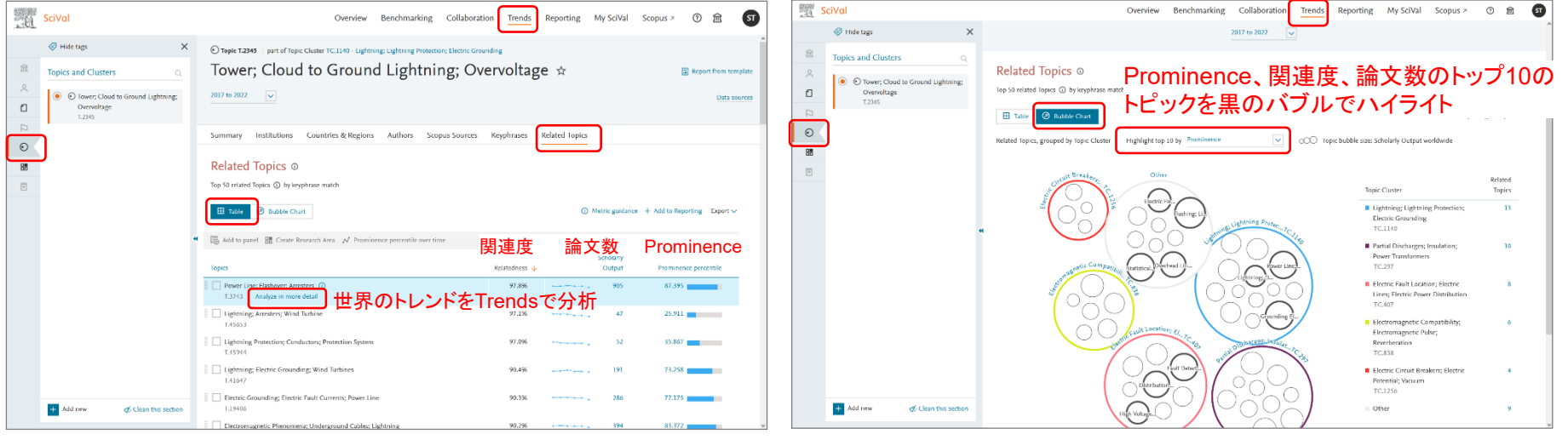

キーフレーズが類似しているトピックです。次の研究 テーマを探したり、周辺分野の理解を深めたりするの に役立ちます。 ・バブルの大きさは論文数を示す

- ・トピックはトピッククラスタごとにグルーピング
- ・トピックが2個未満の場合はOtherに分類
- ・トピックラスタのバブルの色は主要な分野に基づく

### トピックの分析(9/9) トピックが含まれるトピッククラスタ

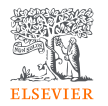

トピックが含まれるトピッククラスタを確認することにより、上位の研究テーマのトレンドや、そのトピッククラスタに含まれる他のトピックを確認することができます。

| SciVal                                                                                                    | Overview 1                                                                                                    | Benchmarking Collaboration Trends Rep                    | orting My SciVal Scopus >                      | 0 m ST                            |              | SciVal                                                                                                    |                                 | Overview Benchmarking Collaboration                                                                                                    | Trends Report  | ting My SciVal                  | Scopus > ⑦ 🟛 🕥                                   |
|----------------------------------------------------------------------------------------------------|----------------------------------------------------------------------------------------------------|----------------------------------------------------------|------------------------------------------------|-----------------------------------|--------------|----------------------------------------------------------------------------------------------------|---------------------------------|----------------------------------------------------------------------------------------------------|----------------|---------------------------------|--------------------------------------------------|
| Image: Constraint of Clusters         Constraint of Clusters         Constraint of Cl | ⊕ Toppe Cluster TC.1349<br>Lightning; Lightning Pro<br>2017 to 2022                                                 | otection; Electric Groundi                               | ng ☆                                           | Report from template Data sources | ش<br>بر<br>۵ | <ul> <li>Hide tags</li> <li>Topics and Clusters</li> <li>Guightning; Ligh<br/>Electric Ground<br/>TC.1140</li> </ul> | C.<br>tring Protection;<br>ting | © Topic Custor TCL140<br>Lightning; Lightning Protection; Electric (<br>2017 to 2022 🔍                                                                                                    | Groundin       | g☆                              | Report from template Data sources                |
| Orwer: Cook to Grown Lightney:<br>Overvitage<br>T2316                                                                                                    | Summary Institutions Countries & Regions This Topic Cluster is made up of 24 To Learn doubt the dustanting method x | Authons Scopus Sources Rephrases Topic<br>pice トピッククラス ( | ・<br><sup>+ Add Semmary to Re<br/>タのサマリー</sup> | eporting Export 🗸                 |              | O Tower; Cloud to<br>Overvoltage<br>T.2345                                                                           | 9 Ground Lightning:             | Summary Institutions Countrife & Regions Authons Scopus Sources Key<br>Topics O<br>This Topic Cluster is made up of 24 Topics<br>日 Topic @ What                                                         | phrases Topics | )<br>ミれるトI<br>© Metric guidance | - <sup>2</sup> ック<br>+ Add to Reporting Export ∽ |
|                                                                                                    | Overall research performance                                                                                        |                                                          |                                                | + Add to Reporting                |              |                                                                                                    | •                               | 🖁 Add to panel 🔠 Create Research Area 💉 Prominence percentile over time                                                                                                    | Scholarh       | Field Meighted                  |                                                  |
|                                                                                                    | 5,963                                                                                                    | 0.52                                                     | 865                                            |                                   |              |                                                                                                    |                                 | Topics                                                                                                    | Output 🕹       | Citation Impact                 | Prominence percentile                            |
|                                                                                                    | Scholarly Output ①                                                                                                  | Field-Weighted Citation Impact                           | International Collaboration ③                  |                                   |              |                                                                                                    |                                 | <ul> <li>Grounding Electrodes Electric Gaunding: Impublic Generators ②</li> <li>T.333</li> <li>Chalyze in more detail</li> <li>Umerr; Claudi de Graudi Lightning: Overvallage</li> <li>T.335</li> </ul> | endsで分         | <b>分析</b> <sup>0.45</sup>       | 91.108                                           |
|                                                                                                    | 70,732                                                                                                    | 17,088                                                   | 34.314                                         |                                   |              |                                                                                                    |                                 | Power Line; Hashover; Arresters     T.3743                                                                                                    | 905            | 0.38                            | 87.395                                           |
|                                                                                                    | Views Count                                                                                                    | Citation Count                                           | Topic Prominence percentile ()                 |                                   |              |                                                                                                    |                                 | Electromagnetic Phenomena; Underground Cables; Lightning<br>1.11294                                                                                                    | 394            | 0.41                            | 83.372                                           |
|                                                                                                    |                                                                                                    |                                                          | Calculation breakdown                          |                                   |              | _                                                                                                    |                                 | Arresten; Variators; Surges<br>T.20856                                                                                                    | 363            | 0.37                            | 78.906                                           |
| + Add new of Clean this section                                                                                                    |                                                                                                    |                                                          |                                                | U.                                |              | + Add new                                                                                                    | Clean this section              | Ughtning: Damage; Composite Laminates                                                                                                    | 359            | 0.82                            | 88.821                                           |

トピックが含まれるトピッククラスタを確認することにより、次の研究テーマを探したり、周辺分野の理解を深 めたりするのに役立ちます。

#### デモ(1/2)

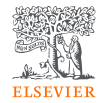

- 1. トップメニューからTrendsを選択する。
- 2. 左メニューから 💽 、左パネルで希望のトピックが選択されていることを確認する。
- 3. Summaryタブで、トピックの世界におけるトレンドを確認する。
  - a. タブの上部で、トピックの各種指標を確認する。
  - b. タブの中央で、トピックに含まれる主要なキーフレーズ、代表的な論文を確認する。
  - c. タブの下部で、世界で論文数が多いトップ5の機関、国、著者、ジャーナルを確認する。
  - d. 論文数が多いトップ5の機関(Most active institutions)の [Analyze in more detail] をクリックする。
- 4. Institutionsタブで、世界で論文数が多いトップ100の機関を確認する。
  - a. [Scroll to Home Institution] をクリックして、同志社大学の情報を確認する。
  - b. [All sectors] ドロップダウンリストからCorporateを選択し、企業の研究機関を確認する。
- 5. Authorsタブで、世界で論文数が多いトップ100の機関を確認する。
  - ブラウザの検索機能で、同志社大学の研究者を検索する。

#### デモ(2/2)

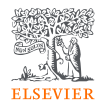

- 6. Scopus Sourceタブで、発表論文数が多いジャーナルを確認する。
- 7. Keyphrasesタブで、出現頻度が高いキーフレーズを確認する。
  - Overallタブ > Chart表示で [Select all]を選択し、出現頻度が急に増えているキーフレーズがあるかどうか確認してみる。
- 8. Related Topicsタブで、キーフレーズの観点で関連が強い他のトピックを確認する。
- 9. ページ上部で、[part of Topic Cluster TC.X トピッククラスタ名] をクリックする。
  - a. Summaryタブで、このトピッククラスタのトレンドを確認する。
  - b. Topicsタブで、このトピッククラスタに含まれる引用関係が強い他のトピックを確認する。